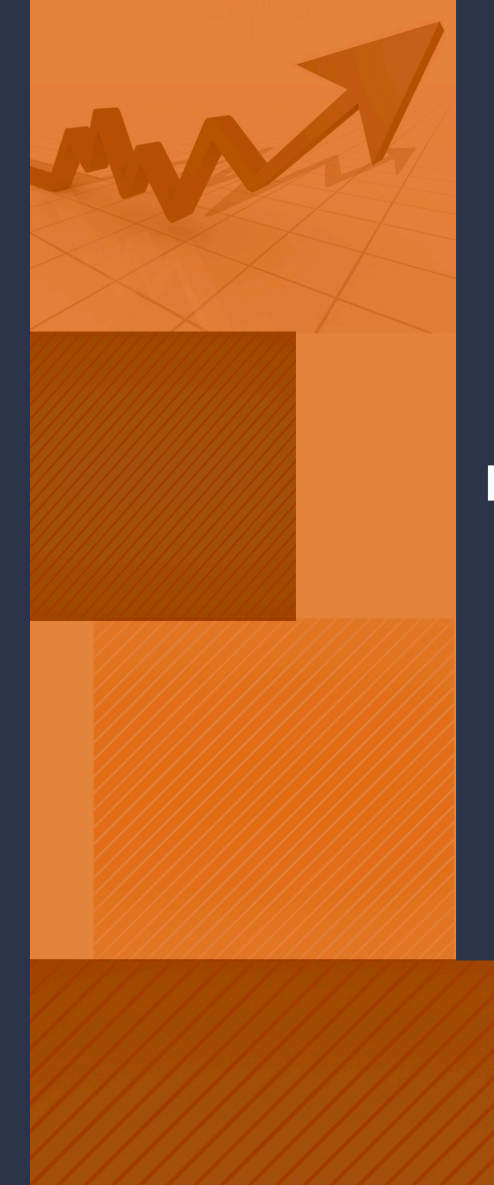

### MANUAL BÁSICO DE INSTRUÇÕES PARA O INVENTÁRIO DIGITAL POR MOBILE

Versão 1.0

2021

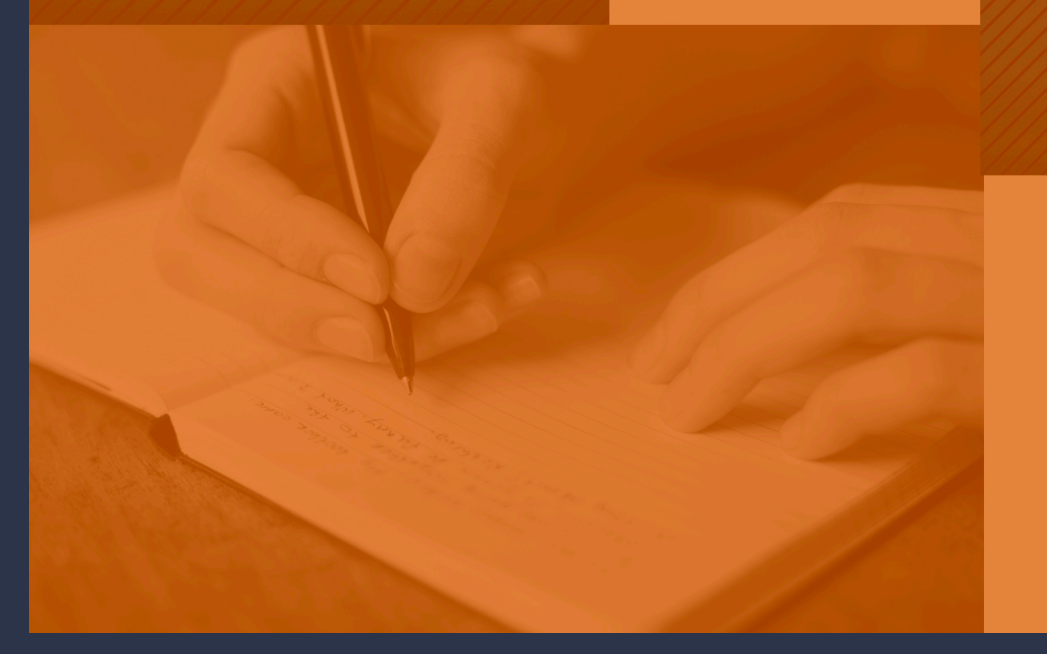

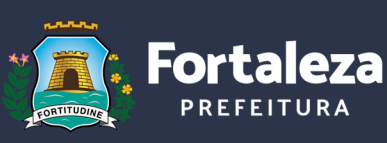

Planejamento, Orçamento e Gestão

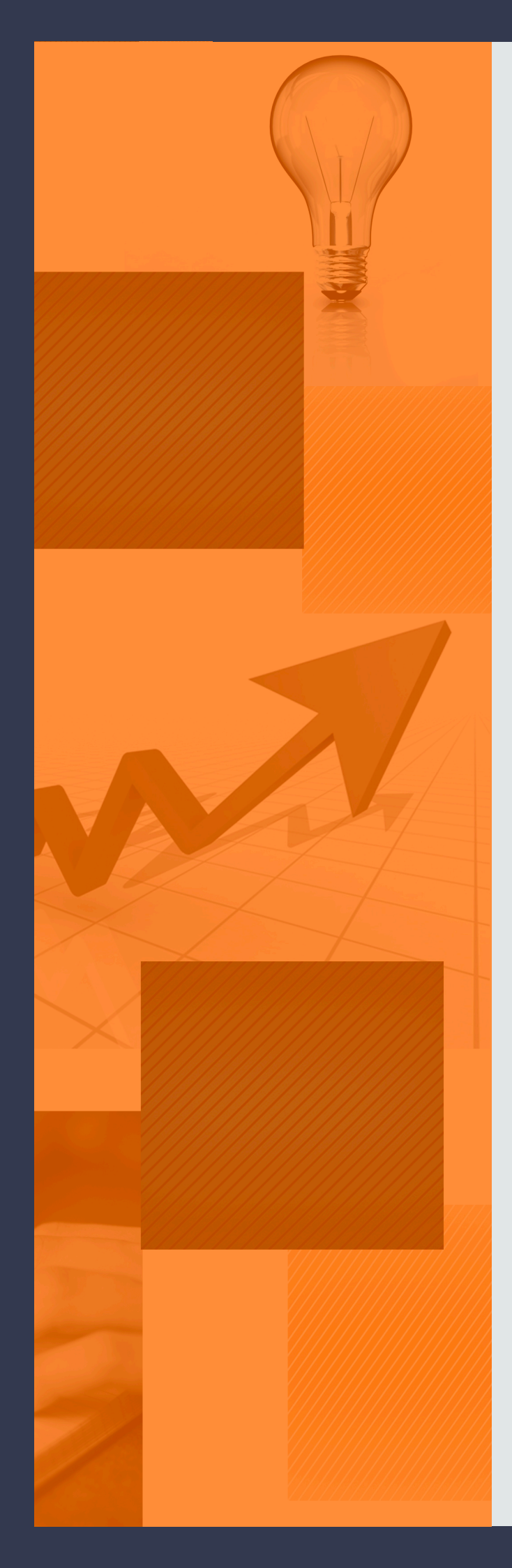

### MANUAL BÁSICO DE INSTRUÇÕES PARA O INVENTÁRIO DIGITAL POR MOBILE

Fortaleza - CE 2021

### "A criatividade é pensar coisas novas. A inovação é fazer coisas novas".

Peter Drucker

SECRETARIA MUNICIPAL DO PLANEJAMENTO, ORÇAMENTO E GESTÃO - SEPOG COORDENADORIA DE GESTÃO DO PATRIMÔNIO – COGEPAT CÉLULA DE GESTÃO DE BENS MÓVEIS E ALMOXARIFADO - CEMOVA

# **SUMÁRIO**

| 1. INTRODUÇÃO                                                                      | .6         |
|------------------------------------------------------------------------------------|------------|
| 1.1. Acesso ao sistema                                                             | .6         |
| 2. INÍCIO DO INVENTÁRIO                                                            | .6         |
| Figura - 1. Tela de solicitação de início de inventário                            | .6         |
| 2.1.Tipos de Inventários                                                           | .7         |
| Figura - 2. Tela de cadastro da solicitação de início de inventário                | 7          |
| 2.2.Inventário Anual                                                               | .7         |
| Figura - 3. Tela de cadastro da solicitação de início de inventário anual          | .7         |
| 2.3. Mudança de Gestor da UG                                                       | 8          |
| Figura - 4. Tela de cadastro - inventário mudança de gestão da UG                  | .8         |
| 2.4. Inventário Extinção                                                           | .8         |
| Figura - 5. Tela de Cadastro do inventário extinção                                | 8          |
| 2.5. Inventário Fusão                                                              | .9         |
| Figura - 6. Tela de Cadastro do inventário fusão                                   | .9         |
| 2.6. Procedimentos gerais                                                          | .9         |
| 2.7. Comissão de Inventário                                                        | .9         |
| Figura - 7. Tela de cadastro da comissão de inventário1                            | 0          |
| 3. INVENTÁRIO DIGITAL POR MOBILE1                                                  | 0          |
| 3.1. O App inventário1                                                             | 10         |
| 3.2. Instalação e habilitação do App inventário no dispositivo móvel               | LO         |
| Figura - 8. Tela de autenticação para inventário1                                  | 10         |
| Figura - 9. Tela para ativar dispositivo                                           | 11         |
| Figura - 10. Tela do dispositivo móvel para efetivar a autenticação junto ao SGPAT | 11         |
| Figura - 11. Tela inicial do App inventário1                                       | .1         |
| Figura - 12. Tela de inventário do App1                                            | 2          |
| Figura - 13. Tela para selecionar a UA e UL1                                       | 2          |
| Figura - 14. UA e UL selecionadas1                                                 | L <b>2</b> |
| Figura - 15. Iniciar leitura do QR Code1                                           | .3         |
| Figura - 16. Escaneando a etiqueta QR Code1                                        | 13         |
| 3.3. Procedimentos que poderão ser adotados durante a utilização do App1           | 3          |
| Figura - 17. Tela alterar a descrição1                                             | 4          |
| Figura - 18. Tela para cadastro do bem1                                            | 4          |
| Figura - 19. Tela de identificação do bem inservível1                              | .4         |
| Figura - 20. Confirmar inventário1                                                 | 5ا         |
| Figura - 21. Tela listar bens inventariados1                                       | ٤5         |
| 4. COMO ENVIAR AS INFORMAÇÕES DO APP PARA O SGPAT1                                 | 16         |
| Figura - 22. Tela de envio do inventário1                                          | 16         |

# SUMÁRIO

| 5. GERENCIAMENTO DAS OCORRÊNCIAS DE INVENTÁRIO NO SGPAT16             |
|-----------------------------------------------------------------------|
| 5.1. Painel de Inventário do SGPAT16                                  |
| Figura - 23. Painel de Inventário do SGPAT16                          |
| Figura - 24. Funcionalidades do Painel de Inventário                  |
| Figura - 25. Bens inventariados mais de uma vez17                     |
| 5.2. Verificação de Pendências17                                      |
| Figura - 26. Verificar pendências18                                   |
| Figura - 27. Tipos de ocorrências18                                   |
| 5.3. Pendências x Tipos de Ocorrências18                              |
| Figura - 28. Existem bens a transferir19                              |
| Figura - 29. Existem bens não inventariados20                         |
| Figura - 30. Existem bens não cadastrados no SGPAT                    |
| Figura - 31. Existem bens inservíveis a serem transferidos            |
| Figura - 32. Existem bens com descrição alterada no App               |
| Figura - 33. Validação dos bens não plaquetáveis23                    |
| Figura - 34. Painel de inventário24                                   |
| 5.4. Finalizando Inventário24                                         |
| Figura - 35. Finalizar inventário24                                   |
| 6.RELATÓRIOS                                                          |
| Figura - 36. Gerar relatório de conferência do inventário             |
| Figura - 37. Gerar relatório de ocorrências do inventário             |
| Figura - 38. Gerar termo de conclusão do inventário                   |
| 7. BENS LOCALIZADOS FISICAMENTE APÓS O INVENTÁRIO27                   |
| Figura - 39. Inventariando o bem localizado fisicamente com o APP     |
| Figura - 40. Confirmando a transferência do bem inventariado no SGPAT |
| GLOSSÁRIO                                                             |

### **01** INTRODUÇÃO

A Coordenadoria de Gestão do Patrimônio- COGEPAT, vem envidando esforços no sentido de garantir eficiência e efetividade na gestão Patrimonial, visando garantir transparência, reavaliação de fluxos, regulamentação, organização, cadastramento, guarda, e conservação dos bens móveis e imóveis de posse do poder público municipal.

Dentre as várias atribuições técnico-administrativas dessa Coordenadoria, está a do controle dos bens móveis da PMF. A Célula de Gestão de Bens Móveis e Almoxarifado CEMOVA, é responsável no que concerne a normatizar, padronizar, acompanhar a **EXECUÇÃO DO INVENTARIO**, providenciar a guarda e alienação dos bens inservíveis, instruir processos de baixa, bem como monitorar as aquisições de bens Móveis e de Almoxarifado dos órgãos e entidades da Administração Municipal. Fazer cumprir as normas e disponibilizar sistemas de informações e ferramentas de gestão, para fins de controle e fiscalização do patrimônio público municipal.

A CEMOVA, vem apresentar o "Manual Básico de Instruções para o Inventário Digital por Mobile", com ênfase na inovação com elementos fundamentais à modernidade, orientar os Órgãos e Entidades da Prefeitura Municipal de Fortaleza- PMF, na realização do **inventário digital por mobile**, com o uso do **dispositivo móvel e App**, para leitura de etiquetas **QR Code**, fornecendo aos membros das comissões de inventário e aos usuários do Sistema, as instruções básicas ao uso das ferramentas do Menu Inventário do **Sistema de Gestão de Patrimônio – SGPAT**, necessárias para utilização da nova metodologia.

#### **1.1 ACESSO AO SISTEMA**

Para realizar todas as atividades referentes as instruções deste manual, o usuário responsável deverá estar logado no Sistema Guardião e no Patrimônio SGPAT.

Os membros da comissão de inventário deverão ser cadastrados com o perfil INVENTÁRIO.

### **02** INÍCIO DO INVENTÁRIO

O primeiro passo para a realização do **inventário**, é cadastrar no SGPAT, o tipo de inventário e as informações referentes a comissão de inventário. Para isso, deve-se por meio do **menu inventário**, clicar em **solicitação de início de inventário**, e depois em **Criar** (ver fig.1).

|                          |            | Fig.1 I           | ela de solicitaç          | auue    | inicio              |             |           |              |            |         |
|--------------------------|------------|-------------------|---------------------------|---------|---------------------|-------------|-----------|--------------|------------|---------|
| PATRIMÔNIO               | INICIO     | TRANSFERÊNCIA     | MOVIMENTAÇÃO <del>-</del> | BAIXA   | LEILÃO <del>-</del> | CADASTROS - | CONSULTAS | INVENTÁRIO - | RELATORIOS | - MENSA |
| Início de                | Inve       | entário           |                           |         |                     |             |           |              |            |         |
| © SOLICITA               | ÇÕES       |                   |                           |         |                     |             |           |              |            |         |
| UG:                      |            |                   |                           |         |                     |             |           |              |            |         |
| 3 - SECRETARIA MUNIC     | IPAL DO PL | ANEJAMENTO, ORÇAN | IENTO E GESTÃO - SEPOG    |         |                     |             |           | •            |            |         |
|                          |            | PESQUISAR         | CRIAR                     |         |                     |             |           |              |            |         |
|                          |            | SOLIC             | CITAÇÕES                  |         |                     |             |           |              |            |         |
| SISTEMA                  | UG         | ALMOXARIFADO      | TIPO INVENTÁRIO           | DATA IN | NICIO               | DATA FIM    | SITUAÇÃO  | O ATIV       | o Ações    |         |
| enhum registro encontrad | 0          |                   |                           |         |                     |             |           |              |            |         |

#### Fig.1 Tela de solicitação de início de inventário.

#### **2.1. TIPOS DE INVENTÁRIOS:**

Deverá ser selecionado o tipo do inventário (ver fig.2):

|    |                                                                                                    | Fig.2 Tela de cada   | astro dos tipos de il   | nventario.             |                          |
|----|----------------------------------------------------------------------------------------------------|----------------------|-------------------------|------------------------|--------------------------|
| ٩  | PATRIMÔNIO INICIO TRAN                                                                                                    | ISFERÊNCIA MOVIMENT/ | ação baixa leilão cada: | STROS CONSULTAS INVENT | ÁRIO-RELATORIOS MENSAGEM |
| Ir | nício de Invent                                                                                                    | ário                 |                         |                        |                          |
|    | Início de Inventa  *ug: 3- SECRETARIA MUNICIPAL DO PLANI                                                                                                    |                      | SESTÃO - SEPOG          | *SISTEMA:<br>SELECIONE |                          |
|    | *TIPO DE INVENTÁRIO:         SELECIONE         ANUAL         MUDANÇA DE GESTOR DA UG         MUDANÇA DE RESPOSÁVEL PELA UL/UA         EXTINÇÃO         FUSÃO | *PERÍODO:            | *TÉRMINO:<br>30/11/2020 |                        |                          |

#### 2.2. INVENTÁRIO ANUAL:

Deverá ser selecionado o tipo do inventário anual (ver fig.2):

**a)** Informar o período de início do inventário, preencher os dados referente a comissão de inventário e salvar (ver fig.3).

**b)** A data do término do inventário é **fixa**, só podendo ser modificada exclusivamente pelo perfil Gestor (COGEPAT/CEMOVA).

| ATRIMÔNIO                   | ΙΝΙCΙΟ ΤΙ   | RANSFERÊNCIA   | MOVIMENTAÇÃO 🗸 | BAIXA | LEILÃO 🗸  | CADASTROS - | CONSULTAS - | INVENTÁRIO - | RELATORIOS 🗸 | MENSAGEM |
|-----------------------------|-------------|----------------|----------------|-------|-----------|-------------|-------------|--------------|--------------|----------|
| Início de Inver             | itário      |                |                |       |           |             |             |              |              |          |
| *UG:                        |             |                |                |       |           | *SIST       | EMA:        |              |              |          |
| 3 - SECRETARIA MUNICIPAL DO | PLANEJAMENT | O, ORÇAMENTO E | GESTÃO - SEPOG |       |           | ▼ SELE      | CIONE       |              |              |          |
| *TIPO DE INVENTÁRIO:        |             | *PERÍODO:      |                |       | *TÉRMIN   | 0:          |             |              |              |          |
| ANUAL                       | ~           |                | ۵              | À     | 30/11/20  | 20          | ۵           |              |              |          |
| Comissão de l               | nventári    | 0              |                |       |           |             |             |              |              |          |
| *N° PORTARIA                |             | *Nº DO DIÁRI   | O OFICIAL      |       | *DATA PUB | LICAÇÃO     |             |              |              |          |
| *CPF PRESIDENTE             |             | *PRESIDENTE    |                |       |           |             |             |              |              |          |
|                             |             |                |                |       |           |             |             |              |              |          |
| *CPF                        |             | *MEMBRO        |                |       |           |             |             |              |              |          |
|                             |             |                |                |       |           |             |             | ADICION      | AR MEMBRO    |          |
|                             |             |                | MEMBRO         |       |           | CPF         |             | AÇÕES        | 5            |          |
| Nenhum registro encontrado  |             |                |                |       |           |             |             |              |              |          |
|                             |             |                | SALVAR         | LIMF  | PAR V     | DLTAR       |             |              |              |          |

#### Fig.3 Tela de cadastro do inventário anual.

#### 2.3.MUDANÇA DE GESTOR DA UG:

**a)** Informar o número do Diário Oficial do Município- DOM e a data da publicação do ato de exoneração e da nomeação.

**b)** Informar os nomes dos Gestores, com os respectivos nº de CPFs e salvar (ver fig.4).

#### Fig.4 -Tela de cadastro - inventário mudança de gestor da UG.

| UG:                                    |                                |       |                  | *SISTEMA: |                  |
|----------------------------------------|--------------------------------|-------|------------------|-----------|------------------|
| 3 - SECRETARIA MUNICIPAL DO PLANEJAMEN | TO, ORÇAMENTO E GESTÃO - SEPOG |       | -                | SELECIONE | •                |
| TIPO DE INVENTÁRIO:                    | *PERÍODO:                      |       | *TÉRMINO:        |           |                  |
| MUDANÇA DE GESTOR DA UG 🖂              | 6                              | À     |                  | ۵         |                  |
| Comissão de Inventár                   | io                             |       |                  |           |                  |
| *N° PORTARIA                           | *N° DO DIÁRIO OFICIAL          |       | *DATA PUBLICAÇÃO |           |                  |
|                                        |                                |       | ۵                |           |                  |
| *CPF PRESIDENTE                        | *PRESIDENTE                    |       |                  |           |                  |
| *CPF                                   | *MEMBRO                        |       |                  |           |                  |
|                                        |                                |       |                  |           | ADICIONAR MEMBRO |
|                                        | СОМ                            | ISSAO |                  |           |                  |
|                                        |                                |       | CDC              |           | 1.5055           |

#### 2.4. INVENTÁRIO EXTINÇÃO:

a) Selecionar a UG extinta e cadastrar o nome dos seus respectivos Gestores;

**b)** Informar o número do Diário Oficial, a data da publicação do ato que extinguiu a Unidade Gestora e salvar (ver fig.5).

Figura - 5. Tela de Cadastro do inventário extinção

| JG:                                     |                                                     |                | *SISTEMA:   |                  |
|-----------------------------------------|-----------------------------------------------------|----------------|-------------|------------------|
| 3 - SECRETARIA MUNICIPAL DO PLANEJAMEN  | TO, ORÇAMENTO E GESTÃO - SEPOG                      |                | * SELECIONE | •                |
| TIPO DE INVENTÁRIO:                     | *PERÍODO:                                           | *TÉRMINO:      |             |                  |
| EXTINÇÃO                                | 0                                                   | À              | Ű           |                  |
| Nº PORTARIA                             | *Nº DO DIÁRIO OFICIAL                               |                | ÃO          |                  |
| *N° PORTARIA                            | *Nº DO DIÁRIO OFICIAL                               | *DATA PUBLICAÇ | <b>ÃO</b>   |                  |
| *N° PORTARIA<br>*CPF PRESIDENTE<br>*CPF | *N° DO DIÁRIO OFICIAL  *PRESIDENTE  *MEMBRO         | *DATA PUBLICAÇ | ÃO<br>D     |                  |
| *N° PORTARIA<br>*CPF PRESIDENTE<br>*CPF | *N° DO DIÁRIO OFICIAL  *PRESIDENTE  *MEMBRO         | *DATA PUBLICAÇ | ÃO<br>1     | ADICIONAR MEMBRO |
| *N° PORTARIA<br>*CPF PRESIDENTE<br>*CPF | *N° DO DIÁRIO OFICIAL  *PRESIDENTE  *MEMBRO  COMISS | *DATA PUBLICAÇ | ÃO          | ADICIONAR MEMBRO |

#### 2.5. INVENTÁRIO FUSÃO:

a) Selecionar as UGs que se fundiram e cadastrar os nomes dos seus respectivos Gestores;
b) Informar o número do diário oficial e a data da publicação do ato que fundiu as Unidades Gestoras e salvar (ver fig.6).

| *UG:                              |                                     | *51      | STEMA:           |
|-----------------------------------|-------------------------------------|----------|------------------|
| 3 - SECRETARIA MUNICIPAL DO PLANE | JAMENTO, ORÇAMENTO E GESTÃO - SEPOG | ▼ SE     | ECIONE           |
| <b>*TIPO DE INVENTÁRIO:</b>       | *PERÍODO: *                         | TÉRMINO: |                  |
| FUSÃO                             | À 🖄                                 |          | 8                |
| *CPF PRESIDENTE                   | *presidente                         | œ        |                  |
|                                   |                                     |          |                  |
| *CPF                              | *MEMBRO                             |          |                  |
| *CPF                              | *MEMBRO                             |          | ADICIONAR MEMBRO |
| *CDF                              | *MEMBRO<br>COMISSAO                 |          | ADICIONAR MEMBRO |

#### Fig.6 – Tela de cadastro do inventário fusão.

#### **2.6. PROCEDIMENTOS GERAIS**

- Deve ser informada a data de INÍCIO para todos os tipos de inventários;
- O inventário anual deverá ser concluído até o dia 30 de novembro do ano em curso;

• Para os demais tipos de inventário, o prazo para a FINALIZAÇÃO será de até 60 (sessenta) dias, contados da data de solicitação;

• Caso o Órgão não conclua seu inventário até a data limite, por algum caso fortuito ou força maior, o acesso às ferramentas do menu inventário só poderá ser liberado através de pedido fundamentado da prorrogação do prazo, encaminhado ao Gestor (COGEPAT/CEMOVA);

• Caso haja substituição de membros da Comissão no decorrer das atividades, deve ser publicada nova Portaria, e ser solicitada à COGEPAT/CEMOVA a atualização dos membros no sistema;

• Caso não seja possível a leitura da etiqueta Qr Code durante o inventário, deve-se identificar o nº de tombamento do bem e solicitar a Coordenadoria de Gestão do Patrimônio- COGEPAT, a reimpressão de novas etiquetas.

#### 2.7. COMISSÃO DE INVENTÁRIO:

Ao identificar o tipo do inventário deverão ser cadastradas as informações referentes a comissão de inventário, que são obrigatórias para todos os tipos e clicar salvar (ver fig.7).

a) O número da Portaria de constituição da Comissão, número do Diário Oficial e data da publicação.

b) Os nomes e CPFs do Presidente e dos membros da comissão de inventário;

- Quando for necessário cadastrar uma quantidade maior de membros da comissão, clicar em "ADICIONAR MEMBROS".

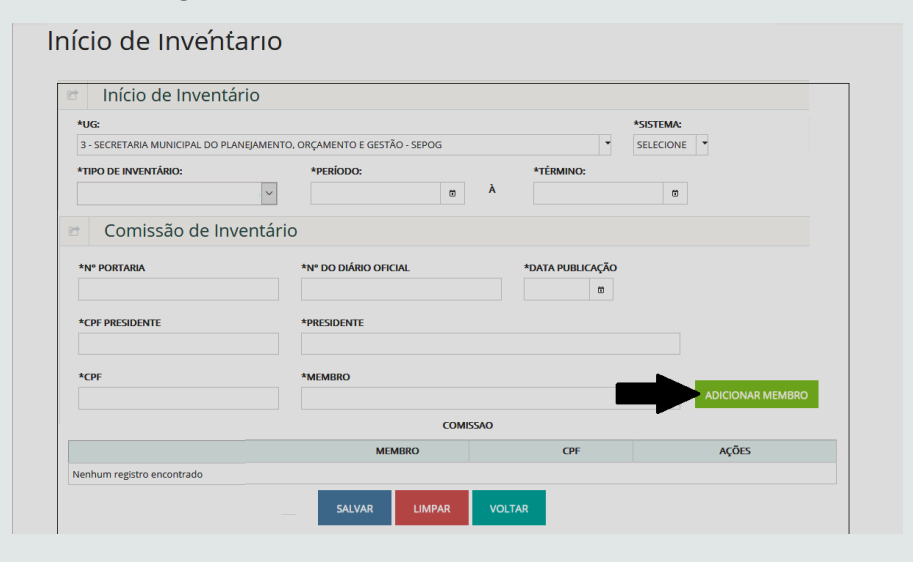

Fig.7 Tela de cadastro da comissão de inventário.

- Após concluir o cadastro, o responsável deverá salvar as informações e aguardar a validação pela COGEPAT/CEMOVA.

- Após a validação inicia-se o inventário.

### **03** INVENTÁRIO DIGITAL POR MOBILE

Consiste na utilização do App inventário, instalado em um dispositivo móvel para a realização da leitura de etiquetas Qr Code, enviando dados ao SGPAT, que processará as informações coletadas durante o inventário.

#### **3.1. O APP INVENTÁRIO**

O inventário digital com a utilização do App se resume em:

- Identificar a UA/UL que será inventariada;
- Coletar os números dos tombamentos por meio da leitura da etiqueta QR Code dos bens existentes no local;
- Enviar as informações coletadas para o SGPAT.

**Observação importante:** Verificar se a data e o horário do seu dispositivo móvel estão de acordo com o horário local, caso não estejam, deve-se ajustá-las, considerando que as informações serão registradas na data e horário na qual foram coletadas.

#### 3.2. INSTALAÇÃO DO APP INVENTÁRIO NO DISPOSITIVO MÓVEL E HABILITAÇÃO NO SGPAT

- Somente os membros da Comissão cadastrados na Solicitação de Início de Inventário terão acesso às ferramentas do App.

- Será habilitado apenas um dispositivo móvel para cada membro da comissão regularmente cadastrado.
- Deverá ser baixado o App Inventário no link específico disponibilizado no menu inventário do SGPAT.

Após a instalação do App no dispositivo móvel, o usuário deverá autenticá-lo no SGPAT, por meio do **menu inventário**, e clicar em autenticação para **inventário** (ver fig.8).

- Tela do SGPAT para autenticação do APP.

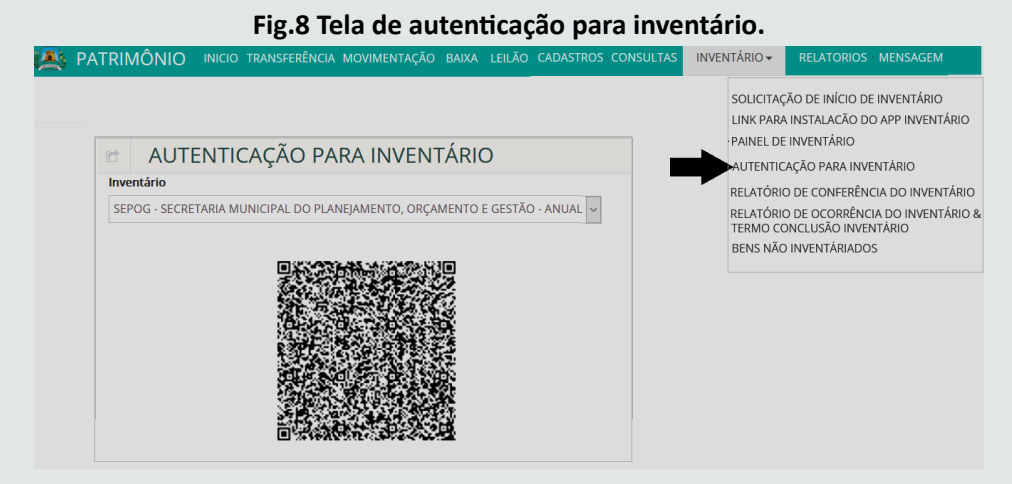

- Por meio do dispositivo móvel, clicar em ativar dispositivo no APP (ver fig.9).

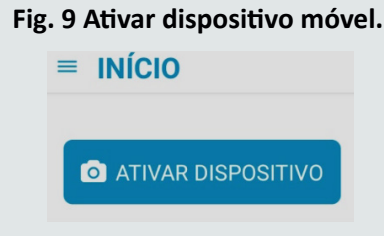

Para habilitar o dispositivo móvel, deverá ser realizada a leitura do Qr Code, na tela do SGPAT, para iniciar o inventário (ver fig.10).

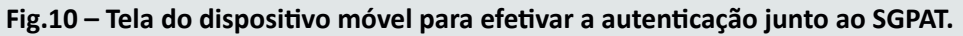

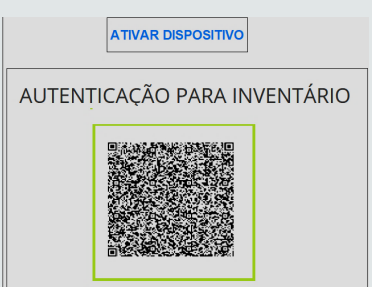

Para acessar as ferramentas do App no dispositivo móvel:

- Toque na barra início para acessar o menu (ver fig.11).

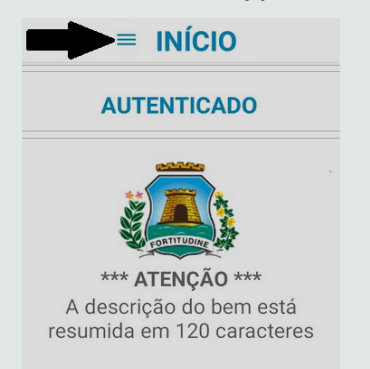

#### Fig.11 – Tela inicial do App inventário.

Selecionar no menu, a aba "inventário", para a tela inicial de inventário do App ser disponibilizada (ver fig.12).

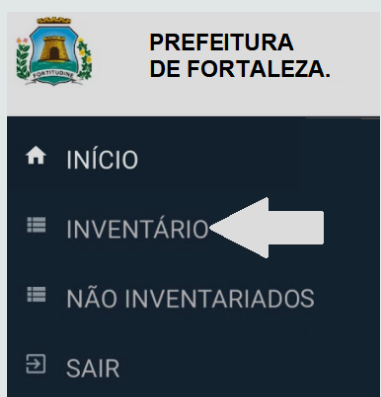

#### Fig. 12 Tela de inventário do App.

Em seguida selecionar a UA e a UL a ser inventariada (ver fig.13).

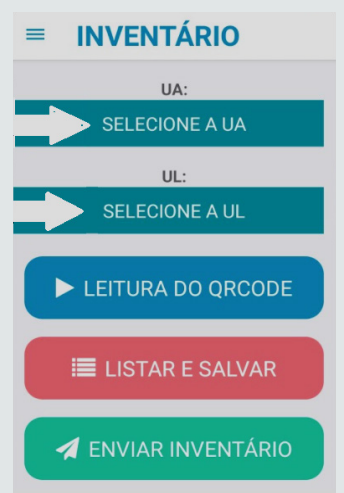

#### Fig.13 Tela para selecionar a UA e UL.

Ao selecionar a UA e UL, será apresentado o nome do responsável da carga patrimonial e a quantidade total de bens da UL (ver fig.14).

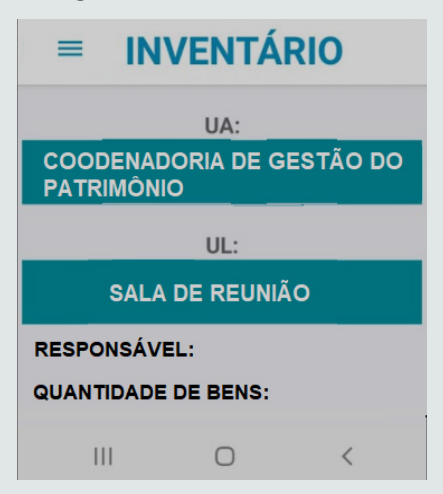

#### Fig.14 UA e UL selecionadas.

Em seguida, para iniciar a leitura e a coleta das informações, basta tocar em leitura do Qr Code (ver fig.15).

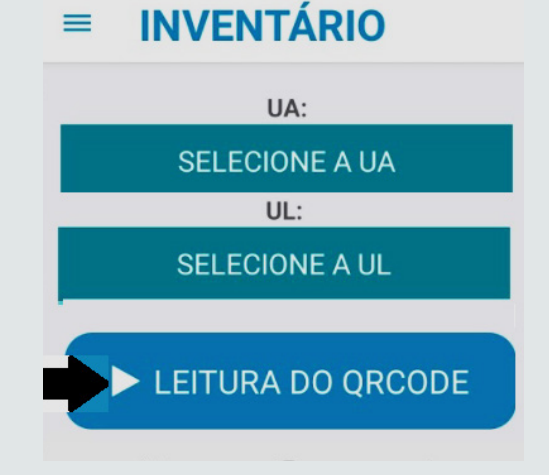

Fig. 15 Iniciar leitura do Qr Code.

Utilizando o APP, com a câmera do dispositivo móvel realize a leitura da etiqueta do bem, que disponibilizará as informações atreladas ao código (ver fig.16).

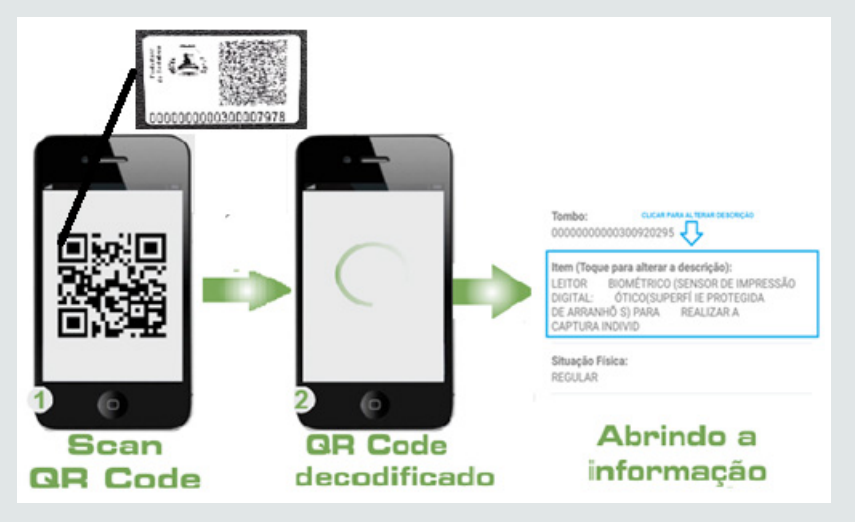

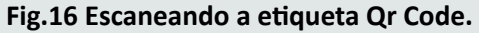

#### 3.3. PROCEDIMENTOS QUE PODERÃO SER ADOTADOS DURANTE A UTILIZAÇÃO DO APP:

Ao realizar a leitura da etiqueta com o dispositivo móvel, o usuário poderá:.

a) Alterar preliminarmente a descrição do bem. Ao tocar em **"toque para alterar descrição"**, uma nova tela é carregada para que seja possível inserir a nova descrição.

Ao tocar em salvar, as alterações realizadas são gravadas e em cancelar, descarta qualquer alteração feita e retorna para tela inventário (ver fig.17).

#### Fig.17 Tela alterar a descrição.

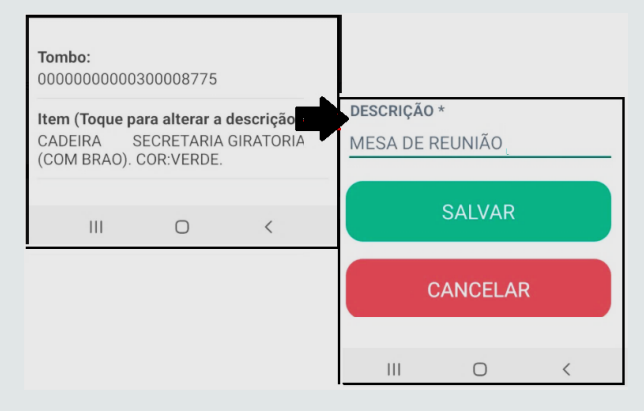

Observação: Só será possível alterar a descrição dos bens que foram migrados do sistema ASI.

b) Cadastrar preliminarmente, o bem que não esteja registrado no sistema. Deve-se selecionar **leitura do Qr Code**, e em sequência, **bens a cadastrar**, uma nova tela será carregada para que seja possível inserir a descrição do bem. Ao tocar em **salvar**, as informações cadastradas serão gravadas e em **cancelar**, descarta a descrição inserida e retorna para tela inventário (ver fig.18).

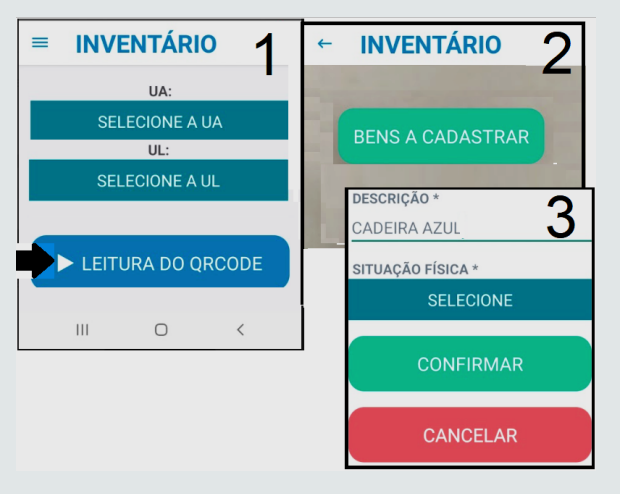

#### Fig.18 Tela para cadastro do bem.

c) Classificar um bem para que seja transferido no SGPAT para a UA/UL - Depósito de Inservíveis. Deve-se selecionar a situação física **inservível**, e na nova tela que será carregada, selecionar **enviar** para concluir o procedimento. Caso desista do envio, é só clicar em **fechar** (ver fig.19).

#### Fig.19 Tela de identificação do bem inservível.

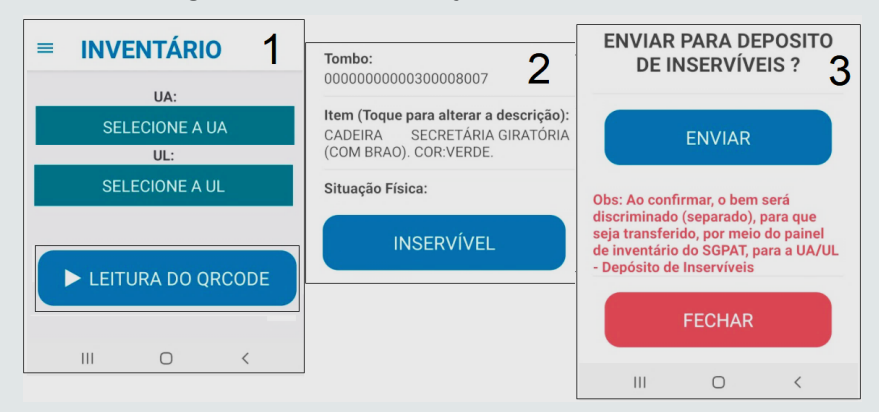

**Observação:** A identificação da situação física do bem no App como inservível, apenas sinaliza para que ocorra a **TRANSFERÊNCIA** para a UA/UL - Depósito de Inservíveis, mas efetivamente o bem permanecerá com a situação física atual cadastrada no sistema.

d) Confirmar as informações do inventário: Após feita todas as correções quando necessário e estando todas as informações dos bens inventariados corretas: a descrição, situação física, localização), é só selecionar em **confirmar** que os dados serão gravados no App (ver fig.20).

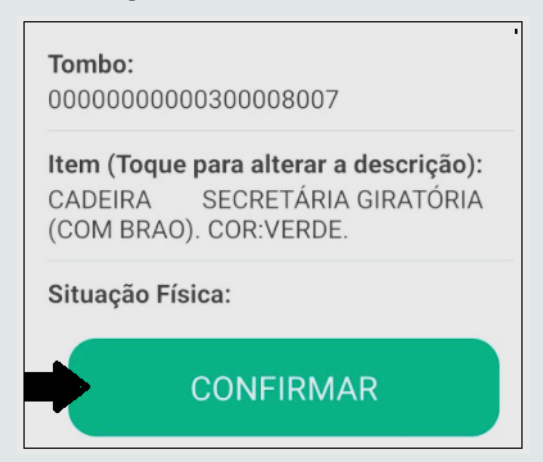

#### Fig.20 Confirmar inventário.

Após concluir o levantamento da UA/UL, o usuário poderá listar e visualizar os bens que foram lidos, podendo excluir ou confirmar as informações.

Ao selecionar em **listar e salvar**, serão apresentados os bens que foram lidos naquela UA/UL. Caso deseje excluir algum, basta selecionar o "**X**" e em seguida, em **salvar alterações** (ver fig.21).

| ≡ INVENTÁRIO        |                                                    |
|---------------------|----------------------------------------------------|
| UA:                 | ← BENS <sup>®</sup>                                |
| SELECIONE A UA      | Quantidade de bens: 4                              |
| UL:                 | ✓ SALVAR ALTERAÇÕES                                |
| SELECIONE A UL      | 0000000000300008382<br>ARMÁRIO BAIXO: FECHADO      |
| ► LEITURA DO QRCODE | 00000000000300007818<br>FRIGOBAR (REFRIGERADOR     |
| LISTAR E SALVAR     | 00000000000300014934 (S<br>CADEIRA GIRATÓRIA OPERA |
| A ENVIAR INVENTÁRIO | 0000000000300014933<br>CADEIRA GIRATÓRIA OPERA     |
| III O <             | III O <                                            |

#### Fig. 21 Tela para listar os bens inventariados.

### **04** COMO ENVIAR AS INFORMAÇÕES PARA O SGPAT

As informações coletadas pela leitura do Qr Code, podem ser enviadas a qualquer momento, seja da leitura individual de um único bem ou após a conclusão do levantamento de uma ou mais UA/ULs inventariadas. Ao selecionar o **botão enviar inventário**, as informações serão enviadas imediatamente. (ver fig.22).

**Observação Importante:** A Transferência de dados acontecerá por transmissão online, sempre que o dispositivo móvel estiver conectado com a internet.

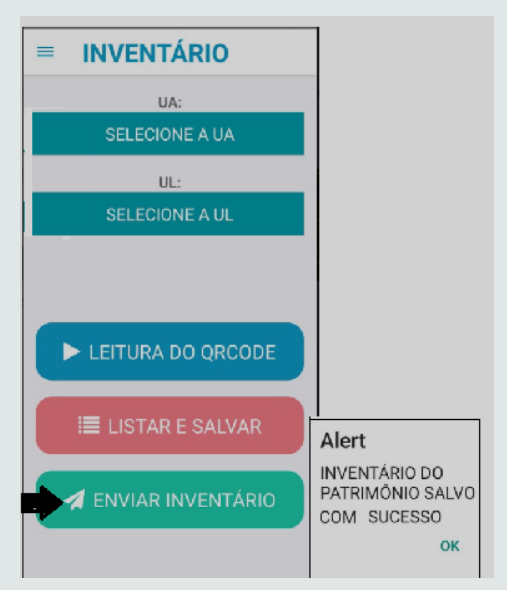

#### Fig. 22 Tela de envio do inventário.

### **05** GERENCIAMENTO DAS OCORRÊNCIAS DE INVENTÁRIO NO SGPAT

### 5.1. PAINEL DE INVENTÁRIO DO SGPAT

As informações coletadas pelo dispositivo móvel serão comparadas com as registradas no SGPAT, e o responsável com o perfil ÓRGÃO realizará ajuste de todas as ocorrências identificadas durante o inventário, bem como as correções das pendências por meio do **Painel de Inventário** (ver fig.23).

#### Fig.23 Painel de Inventário do SGPAT.

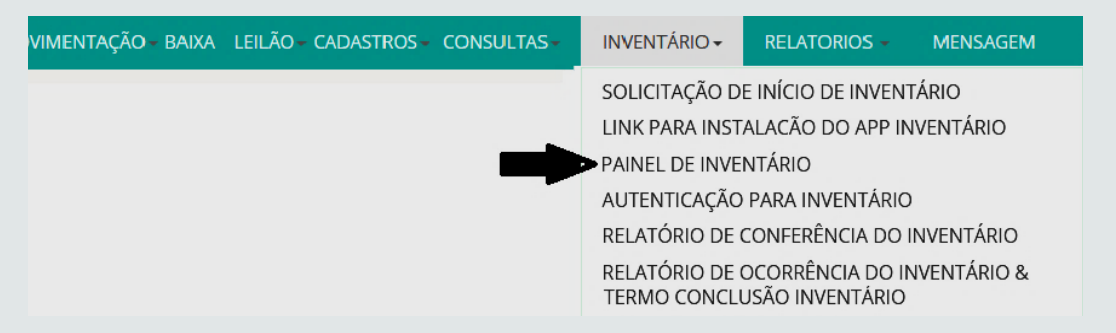

Ao realizar a leitura de uma etiqueta mais de uma vez, poderá ocorrer duplicidade de informações, deve-se realizar a eliminação da duplicidade. Enquanto persistir esta duplicidade, a funcionalida tipo de ocorrência não estará disponivel.

Para solucionar esta ocorrência, no tipo de ocorrência, deve-se selecionar bens inventariados mais de uma vez, clicar em pesquisar, e em ações, clicar no "X" para excluir o bem em duplicidade (ver fig.24).

|                |                                          | • •                                           |                                                                   |                                     |                                          |                                         |                |                      |                                |                         |       |
|----------------|------------------------------------------|-----------------------------------------------|-------------------------------------------------------------------|-------------------------------------|------------------------------------------|-----------------------------------------|----------------|----------------------|--------------------------------|-------------------------|-------|
| 칠 PATRIMĈ      | ΝΙΟ ΙΝΙΟΙ                                | O TRANSFERÊNCIA                               | ΜΟΥΙΜΕΝΤΑÇÃO 🗕                                                    | BAIXA                               | LEILÃO 🗸                                 | CADASTROS -                             | CONSULTAS -    | INVENTÁRIO           | <ul> <li>RELATORIOS</li> </ul> | 5 <del>-</del> MENSAGEM | Ľ.    |
| Painel         | de Inve                                  | ntário                                        |                                                                   |                                     |                                          |                                         |                |                      |                                |                         |       |
| 🖻 Filtro       | S                                        |                                               |                                                                   |                                     |                                          |                                         |                |                      |                                |                         |       |
| UG:            |                                          |                                               | UA:                                                               |                                     |                                          | UL:                                     |                |                      |                                |                         |       |
| 3 - SECRETARIA | MUNICIPAL DO PLAN                        | IEJAMENTO, ORÇAMENTO                          | D E GEST                                                          |                                     |                                          | -                                       |                | -                    |                                |                         |       |
| * TIPO DE OCO  | RRÊNCIA :                                |                                               | том                                                               | BAMENTO                             | :                                        |                                         |                |                      |                                |                         |       |
| BENS INV       | ENTÁRIADOS                               | MAIS DE UMA VE                                | Z                                                                 |                                     |                                          | à                                       |                |                      |                                |                         |       |
|                |                                          | P                                             | PESQUISAR                                                         | PAR                                 | IMPRIMIR                                 |                                         |                |                      |                                |                         |       |
| 🔲 Lista d      | e Bens                                   |                                               |                                                                   |                                     |                                          |                                         |                |                      |                                |                         |       |
| Nº PATRIMÔNIO  | DESCRIÇÃO                                | ) INVENTARIADA                                |                                                                   | LOCALIZ                             | AÇÃO INVENT/                             | ARIADA                                  | S<br>INV       | ituação<br>Entariada | DATA DA LEITURA                | DATA DE ENVIO           | AÇÕES |
| 020000609      | ARMARIO PASTA AZ -<br>LARGO GRANDE - MEI | DESCRICAO: LOMBO<br>DIDAS: 1.98 X 1.10 X 0.32 | SECRETARIA MUNICIPAL<br>ARQUIVO CENTRAL - UL                      | . DO PLANEJ<br>GALPÃO 1             | AMENTO, ORÇ<br>E 2                       | AMENTO E GESTÃO -                       | UA - F         | REGULAR 2            | 25/11/2020 11:06               | 25/11/2020 11:10        | ×     |
| 020000609      | ARMARIO PASTA AZ -<br>LARGO GRANDE - MEI | DESCRICAO: LOMBO<br>DIDAS: 1.98 X 1.10 X 0.32 | SECRETARIA MUNICIPAL<br>CELULA DE GESTAO DE<br>GESTAO DE CONTROLE | DO PLANEJ<br>CONTROLE<br>DE RECURSO | AMENTO, ORÇ<br>DE RECURSOS<br>DS HUMANOS | AMENTO E GESTÃO -<br>HUMANOS - UL - SAL | UA -<br>A DA F | REGULAR 2            | 25/11/2020 11:08               | 25/11/2020 11:          | ×     |

#### Fig.24 Bens inventariados mais de uma vez.

Após a exclusão da duplicidade, o bem passará automaticamente a fazer parte do tipo de ocorrência na qual foi inventariado.

#### **5.2. VERIFICAÇÃO DE PENDÊNCIAS:**

Na tela do Painel de Inventário, ao clicar na funcionalidade **verificar pendências**, será possível visualizar uma lista contendo todas as pendências existentes, e pelo filtro **tipo de ocorrência**, as mesmas poderão ser "corrigidas" (ver fig.25).

| ainel de In             | vent      | ário              |                       |           |          |         |               |          |  |
|-------------------------|-----------|-------------------|-----------------------|-----------|----------|---------|---------------|----------|--|
| Filtros                 |           |                   |                       |           |          |         |               |          |  |
| i:                      |           |                   |                       | UA:       |          | UL:     |               |          |  |
| SECRETARIA MUNICIPAL DO | PLANEJAME | ENTO, ORÇAMENTO E | GES1 🔻                |           |          | •       |               | -        |  |
| IPO DE OCORRÊNCIA :     |           |                   |                       | TOMBAM    | IENTO:   |         |               |          |  |
|                         |           |                   |                       |           |          | 2       |               |          |  |
| ELECIONE                |           |                   | <b> </b> <sup>*</sup> |           |          | d       |               |          |  |
| ELECIONE                |           |                   | <b> </b> *            |           |          | d       |               |          |  |
| ELECIONE                |           |                   | ~                     |           |          | a       |               |          |  |
| ELECIONE                |           |                   | *                     |           |          | d       | Ļ             |          |  |
| ELECIONE                |           |                   | *                     |           |          | d       | ŀ             |          |  |
| ELECIONE                |           |                   | *                     | PESQUISAR |          | VERIFIC | AR PENDÊNCIAS | IMPRIMIR |  |
| ELECIONE                |           |                   |                       | PESQUISAF | LIMPAR   | VERIFIC | AR PENDÊNCIAS | IMPRIMIR |  |
| ELECIONE                |           |                   |                       | PESQUISAR | R LIMPAR | VERIFIC | AR PENDÊNCIAS | IMPRIMIR |  |
| Lista de Bens           | 5         |                   |                       | PESQUISAR | R LIMPAR | VERIFIC | AR PENDÊNCIAS | IMPRIMIR |  |
| Lista de Bens           | 5         |                   |                       | PESQUISAR | R LIMPAR | VERIFIC | AR PENDÊNCIAS | IMPRIMIR |  |

#### Fig.25 Funcionalidade verificar pendências.

Ao clicar no **botão verificar pendências**, será exibida uma lista contendo as pendências existentes de acordo com o tipo de ocorrência na qual o bem foi inventariado (ver fig.26).

#### Fig.26 Verificar pendências.

| Verificação de Pendências                                                                                                    |    |
|----------------------------------------------------------------------------------------------------|----|
| Verificação de Pendências                                                                                                    |    |
| EXISTEM BENS A TRANSFERIR DA LOCALIZAÇÃO DO SISTEMA PARA A LOCALIZAÇÃO INVENTARIADA                                                                                                    |    |
| EXISTEM BENS NÃO INVENTARIADOS A SEREM TRANSFERIDOS PARA A UA - BENS NÃO INVENTARIADO                                                                                                    | os |
| EXISTEM BENS NÃO CADASTRADOS A SEREM REGISTRADOS NO SGPAT OU DESATIVADOS. PARA<br>REGISTRAR-LOS, ABRIR PROCESSO NO SPU E SOLICITAR A REGULARIZAÇÃO A COGEPAT/SEPOG                                           |    |
| EXISTEM BENS INSERVÍVEIS A SEREM TRANSFERIDOS PARA UA/UL DEPOSITO DE INSERVÍVEIS DO ORGÃO                                                                                                    |    |
| EXISTEM BENS COM DESCRIÇÃO ALTERADA NO APP DE INVENTÁRIO. PARA PROSEGUIR ALTERE A<br>DESCRIÇÃO DO BEM NO SGPAT, CASO NÃO SEJA POSSÍVEL, ABRIR PROCESSO NO SPU E SOLICITAR A<br>REGULARIZAÇÃO A COGEPAT/SEPOG |    |
| EXISTEM BENS NÃO PLAQUETAVÉIS QUE AINDA NÃO FORAM INVENTARIADOS.                                                                                                    |    |
| Retornar                                                                                                    |    |

Ao selecionar o **tipo de ocorrência** a ser analisada, deve-se clicar em **pesquisar**, para que possa ser disponibilizada a relação dos bens. Caso deseje gerar o relatório, clicar em imprimir (ver fig.27).

#### **5.3. TIPOS DE OCORRÊNCIAS**

Eventuais ocorrências detectadas durante o inventário e como solucioná-las.

#### Fig.27 Tipos de Ocorrências.

| PATRIMÔNIO INICIO TRANSFERÊNCIA MOVIMENTAÇÃO - BA                     | NXA LEILÃO - CADASTROS - CONSULTAS - INVENTÁRIO RELATORIOS MENSAGEM |
|-----------------------------------------------------------------------|---------------------------------------------------------------------|
| Painel de Inventário                                                  |                                                                     |
| C Filtros                                                             |                                                                     |
| UG:                                                                   |                                                                     |
| 3 - SECRETARIA MUNICIPAL DO PLANEJAMENTO, ORÇAMENTO E GES1 🔻          | UA: UL:                                                             |
| * TIPO DE OCORRÊNCIA :                                                |                                                                     |
| BENS EM CONFORMIDADE ~<br>BENS À TRANSFERIR<br>BENS NÃO INVENTÁRIADOS | TOMBAMENTO:                                                         |
| BENS NÃO CADASTRADOS NO SGPAT<br>BENS INSERVÍVEIS                     | •                                                                   |
| BENS NÃO PLAQUETÁVEIS<br>BENS COM DESCRIÇÃO ALTERADA PESQUISAR        | LIMPAR VERIFICAR PENDÊNCIAS                                         |

a) Existem bens a transferir da localização do sistema para a localização inventariada. Ao selecionar o tipo de ocorrência bens a transferir e clicar em pesquisar, os bens nesta situação poderão ser transferidos efetivamente para a localização inventariada, ou serem mantidos na sua localização de origem (ver fig.28).

- Para executar a transferência de todos os bens de uma só vez, deve-se clicar em **adicionar todos** e em seguida em **salvar** (ver fig.28).

- Para executar a transferência do bem individualmente, basta clicar na **área de seleção** do bem e em **salvar** (ver fig.28).

- Para manter a localização atual do bem, basta clicar em "X", e em seguida na janela Pop-up de confirmação clicar em **sim** (ver fig.28).

- Para remover os bens selecionados, deve-se clicar em **remover todos**, ou então, sobre área de seleção do bem para removê-lo individualmente da referida lista (ver fig.28).

| 🜉 PATRIN         | ΛÔΝΙΟ ΙΝΙCIO                                                                                                    | TRANSFERÊNCIA MOVI                                                                                                    | MENTAÇÃO -                                               | BAIXA                                                     | LEILÃO -                                                  | CADASTRO                                               | os <del>-</del> Consui                                                            | TAS <del>-</del>                                                          | INVENTÁRIO - RE                                                                                  | LATORIC                 | os 🗕                | MENSAGE               | M           |
|------------------|----------------------------------------------------------------------------------------------------|----------------------------------------------------------------------------------------------------|----------------------------------------------------------|-----------------------------------------------------------|-----------------------------------------------------------|--------------------------------------------------------|-----------------------------------------------------------------------------------|---------------------------------------------------------------------------|--------------------------------------------------------------------------------------------------|-------------------------|---------------------|-----------------------|-------------|
| Pain             | el de Invent                                                                                                    | ário                                                                                                    |                                                          |                                                           |                                                           |                                                        |                                                                                   |                                                                           |                                                                                                  |                         |                     |                       |             |
| 🖻 🛛 Filti        | ros                                                                                                    |                                                                                                    |                                                          |                                                           |                                                           |                                                        |                                                                                   |                                                                           |                                                                                                  |                         |                     |                       |             |
| UG:              |                                                                                                    |                                                                                                    | UA:                                                      |                                                           |                                                           | UL:                                                    |                                                                                   |                                                                           |                                                                                                  |                         |                     |                       |             |
| 3 - SECRETA      | RIA MUNICIPAL DO PLANEJAM                                                                                                    | ENTO, ORÇAMENTO E GEST                                                                                                    | •                                                        |                                                           |                                                           | -                                                      |                                                                                   | •                                                                         |                                                                                                  |                         |                     |                       |             |
| * TIPO DE C      | CORRÊNCIA :                                                                                                    |                                                                                                    | BEM P                                                    | PLAQUETAD                                                 | 0:                                                        | TO                                                     | MBAMENTO:                                                                         |                                                                           |                                                                                                  |                         |                     |                       |             |
| BENS             | A TRANSFER                                                                                                    | IR                                                                                                    | ~ TODO                                                   | DS                                                        |                                                           | ~                                                      |                                                                                   |                                                                           | <u>x</u>                                                                                         |                         |                     |                       |             |
|                  | PES                                                                                                    |                                                                                                    | VERIFICA                                                 | AR PENDÊN                                                 | CIAS I                                                    | MPRIMIR                                                |                                                                                   |                                                                           | Confirm                                                                                          | nação                   | )                   |                       | ,           |
|                  |                                                                                                    |                                                                                                    |                                                          |                                                           |                                                           | _                                                      |                                                                                   |                                                                           | Tem certeza que dese                                                                             | eja manter              | este bem            | na sua locali         | zação atual |
| Bens a           | a transferir                                                                                                    |                                                                                                    |                                                          |                                                           |                                                           |                                                        |                                                                                   |                                                                           | SIM                                                                                              | '                       | NAO                 |                       |             |
| N° PATRIMÔNIO    | DESCRIÇÃO SISTEMA                                                                                                    | DESCRIÇÃO INVENTARIADA                                                                                                    | <b>.</b>                                                 | LOCAL                                                     | LIZAÇÃO SISTEM                                            | иА                                                     |                                                                                   | LOCALIZAÇ                                                                 | ÃO INVENTARIADA                                                                                  | 1                       | SITUAÇÃO<br>SISTEMA | SITUAÇÃO              |             |
| 0300004731       | GAVETEIRO DESCRICAO: VOLANTE<br>COM 01 GAVETA E 01 GAVETAO PARA<br>PASTA 3 BEGES E 2 BRANCOS<br>MR.LWA - MEDIDAS: 048X0.55X0.64     | GAVETEIRO DESCRICAO: VOLA<br>COM 01 GAVETA E 01 GAVETAO I<br>PASTA 3 BEGES E 2 BRANCOS<br>MR.LWA - MEDIDAS: 048X0.55X0            | NT SECRETARIA<br>GESTÃO - UA<br>ALMOXARIFA<br>ALMOXARIFA | MUNICIPAL DO<br>A - CELULA DE O<br>ADO - UL - CELU<br>ADO | D PLANEJAMENT<br>SESTAO DE BEN<br>JLA DE GESTÃO           | TO, ORÇAMENTO E<br>S MOVEIS E<br>DE BENS MOVEIS        | E SECRETARIA MU<br>GESTÃO - UA - /<br>E DESENVOLVIME<br>DE PLANEJAME              | INICIPAL DO F<br>SSESSORIA D<br>NTO INSTITU-<br>NTO E DESENV              | PLANEJAMENTO, ORÇAMEN<br>E PLANEJAMENTO E<br>CIONAL - UL - SALA DA ASS<br>/OLVIMENTO INSTITUCION | ITO E<br>ESSORIA<br>IAL | REGULAR             | REGULAR               | ×           |
| 0300007818       | FRIGOBAR (REFRIGERADOR<br>COMPACTO), CAPACIDADE MÍNIMA<br>115 LITROS.                                                               | FRIGOBAR (REFRIGERADOR<br>COMPACTO). CAPACIDADE MÍNII<br>115 LITROS.                                                              | SECRETARIA<br>GESTÃO - UA<br>UL - SALA DE                | MUNICIPAL DO<br>A - COORDENAE<br>E REUNIÃO                | ) PLANEJAMENT<br>DORIA DE GEST/                           | TO, ORÇAMENTO E<br>AO DO PATRIMON                      | SECRETARIA MU<br>GESTÃO - UA - /<br>DESENVOLVIME<br>DE PLANEJAME                  | INICIPAL DO P<br>SSESSORIA D<br>INTO INSTITU-<br>NTO E DESENV             | PLANEJAMENTO, ORÇAMEN<br>E PLANEJAMENTO E<br>CIONAL - UL - SALA DA ASS<br>/OLVIMENTO INSTITUCION | ITO E<br>ESSORIA<br>IAL | ΟΤΙΜΟ               | отімо                 | ×           |
|                  |                                                                                                    | (1 of 1)                                                                                                    |                                                          | P5                                                        | 10 🗸                                                      |                                                        |                                                                                   |                                                                           |                                                                                                  |                         |                     |                       |             |
| 🔳 Ber            | ns Selecionados                                                                                                    |                                                                                                    |                                                          |                                                           |                                                           |                                                        |                                                                                   |                                                                           | 🌲 Remover To                                                                                     | odos                    |                     |                       |             |
| N° PATRIMÔNIO    | D DESCRIÇÃO SISTEMA                                                                                                    | DESCRIÇÃO INVENTARIAE                                                                                                    | A                                                        | LOCALIZA                                                  | ĄÇÃO SISTEN                                               | /A                                                     | LC                                                                                | CALIZAÇÃ                                                                  | O INVENTARIADA                                                                                   | SITUA                   | ção s<br>Ma in      | ITUAÇÃO<br>IVENTARIAI | AÇÕES       |
| 0300004731       | GAVETEIRO DESCRICAO:<br>VOLANTE COM 01 GAVETA<br>01 GAVETAO PARA PASTA :<br>BEGES E 2 BRANCOS<br>MR.LWA - MEDIDAS:<br>048X0.55X0.64 | GAVETEIRO DESCRICAO:<br>VOLANTE COM 01 GAVETA<br>01 GAVETAO PARA PASTA 3<br>BEGES E 2 BRANCOS<br>MR.LWA - MEDIDAS:<br>048X0.55X0. | E SECRETARIA<br>ORÇAMENT<br>DE BENS M<br>DE GESTÃO       | A MUNICIPAI<br>O E GESTÃC<br>OVEIS E ALM<br>DE BENS M     | L DO PLANEJ<br>) - UA - CELU<br>10XARIFADO<br>OVEIS E ALM | AMENTO,<br>LA DE GESTAC<br>- UL - CELULA<br>IOXARIFADO | SECRETARIA<br>ORÇAMENTO<br>PLANEJAMEN<br>INSTITUCION<br>PLANEJAMEN<br>INSTITUCION | MUNICIPAL<br>E GESTÃO<br>ITO E DESE<br>IAL - UL - S/<br>ITO E DESE<br>IAL | . DO PLANEJAMENTO,<br>- UA - ASSESSORIA DI<br>NVOLVIMENTO<br>ALA DA ASSESSORIA D<br>NVOLVIMENTO  | e<br>REGU               | LAR I               | REGULAR               | ×           |
|                  | FRIGOBAR (REERIGERADOF                                                                                                    | FRIGOBAR (REFRIGERADOR                                                                                                    | SECRETARI                                                | A MUNICIPAI                                               | L DO PLANEJ                                               | AMENTO,                                                | SECRETARIA<br>ORÇAMENTO                                                           | MUNICIPAL<br>E GESTÃO                                                     | DO PLANEJAMENTO,<br>- UA - ASSESSORIA DI                                                         | ,<br>E                  |                     |                       |             |
| 0300007818       | COMPACTO), CAPACIDADE<br>MÍNIMA 115 LITROS.                                                                                         | COMPACTO). CAPACIDADE<br>MÍNIMA 115 LITROS.                                                                                       | C Transf                                                 | erência                                                   |                                                           |                                                        | INSTITUCION<br>PLANEJAMEN                                                         | IAL - UL - S/<br>ITO E DESE                                               | ALA DA ASSESSORIA D<br>NVOLVIMENTO                                                               | REGU                    | LARI                | REGULAR               | ×           |
|                  |                                                                                                    |                                                                                                    | Transfe                                                  | erência                                                   |                                                           |                                                        | INSTITUCION                                                                       | IAL                                                                       |                                                                                                  |                         |                     |                       |             |
| Observação:      | (1                                                                                                    | of 2) 14 <4                                                                                                    | OS BEN<br>DO SIST<br>Data da<br>Observa                  | S SERÃO TRAN<br>EMA PARA A L<br>Transferência<br>ação:    | ISFERIDOS DA<br>OCALIZAÇÃO<br>a: 19                       | IDCALIZAÇÃO<br>INVENTARIADA<br>1/11/2020               |                                                                                   |                                                                           |                                                                                                  |                         |                     |                       |             |
|                  |                                                                                                    |                                                                                                    |                                                          |                                                           |                                                           |                                                        |                                                                                   |                                                                           |                                                                                                  |                         |                     |                       |             |
| 255 caracteres r | estando.                                                                                                    | Salvar                                                                                                    |                                                          | Confirmar                                                 | Cancelar                                                  |                                                        |                                                                                   |                                                                           |                                                                                                  |                         |                     |                       |             |

#### Fig.28 Existem bens a transferir.

b) **Existem bens não inventariados a serem transferidos para a UA/UL - Bens não Inventariados**: Deve-se selecionar o tipo de ocorrência **bens não inventariados**, clicar em **pesquisar**, e executar a transferência para UA/UL- Bens não Inventariados, seguindo como referência os procedimentos adotados no tipo de ocorrência **bens a transferir.** (ver fig.29).

#### Fig.29 Existem bens não inventariados.

| 🜉 PATR               | IMÔNIO inic                                             | IO TRANSFER          | ÊNCIA M                                 | IOVIMENTAÇÃO 🗸                                                                                                    | BAIXA         | LEILÃO 🗸      | CADAST       | ROS - CO        | ONSULTAS <del>-</del> | INVENTÁRIO   | RELATORIOS       | - MENSAGEM     |
|----------------------|---------------------------------------------------------|----------------------|-----------------------------------------|----------------------------------------------------------------------------------------------------|---------------|---------------|--------------|-----------------|-----------------------|--------------|------------------|----------------|
| Pair                 | nel de Inve                                             | entário              | )                                       |                                                                                                    |               |               |              |                 |                       |              |                  |                |
| e Fil                | tros                                                    |                      |                                         |                                                                                                    |               |               |              |                 |                       |              |                  |                |
| UG:<br>3 - SECRE     | TARIA MUNICIPAL DO PLAI                                 | NEJAMENTO, ORÇ       | amento e ge                             | UA:<br>ES1 V                                                                                                    |               |               | UI           | :               |                       | •            |                  |                |
|                      |                                                         |                      |                                         | REM D                                                                                                    |               | 0.            | 1            | OMBAMENT        | 0.                    |              |                  |                |
| BEN                  | IS NÃO INVE                                             | NTÁRIAC              | OS                                      | - TODC                                                                                                    | S             |               | ~            | CINDAWEIT       | 0.                    |              |                  |                |
|                      |                                                         | PESQUISAR            | LIMPAI                                  | R VERIFICA                                                                                                    | R PENDÊN(     | cias II       | MPRIMIR      |                 |                       |              |                  |                |
| Bens                 | à transferir                                            |                      |                                         |                                                                                                    |               |               |              |                 |                       |              | <b>*</b> A       | dicionar Todos |
| Nº PATRIMÔNIO        | DESCR                                                   | RIÇAO SISTEMA        |                                         |                                                                                                    |               | LOC           | ALIZAÇÃO SI  | TEMA            |                       |              | SITUAÇÃO SISTEMA | PLAQUETADO     |
| 020000536            | ARMARIO EM ACO - DESCRICA<br>GRANDE - MEDIDAS: 1,98X1,  | AO: PARA PASTA AZ LC | MBO LARGO                               | SECRETARIA MUNIC<br>CENTRAL                                                                                       | IPAL DO PLAN  | EJAMENTO, ORÇ | AMENTO E GE  | STÃO - UA - ARQ | UIVO CENTRAL          | UL - ARQUIVO | REGULAR          | SIM            |
| 0200001458           | ARMARIO FECHADO                                         |                      |                                         | SECRETARIA MUNIC                                                                                                  | IPAL DO PLANI | REGULAR       | SIM          |                 |                       |              |                  |                |
| 0200001639           | MESA .                                                  |                      |                                         | SECRETARIA MUNIC                                                                                                  | IPAL DO PLANI | REGULAR       | SIM          |                 |                       |              |                  |                |
| 0200001640           | GAVETEIRO DESCRICAO: FIX                                | O COM 03 GAVETAS     |                                         | SECRETARIA MUNIC                                                                                                  | IPAL DO PLANI | REGULAR       | SIM          |                 |                       |              |                  |                |
|                      | (1 of 811)                                              | <1 2                 | 3 4                                     | 5 6 7 8                                                                                                    | 9 10          | ) >>          | ▶ 10         | ~               |                       |              |                  |                |
| Bens                 | Selecionados                                            |                      |                                         |                                                                                                    |               | Y             |              |                 |                       |              | Ŧ                | Remover Todos  |
| Nº PATRIMÔNIO        | DESCRIÇA                                                | O SISTEMA            |                                         |                                                                                                    |               | LOCALIZAÇÃO   | SISTEMA      |                 |                       |              | SITUAÇÃO SISTEMA | PLAQUETADO     |
| 020000536            | ARMARIO EM ACO - DESCRICAO<br>GRANDE - MEDIDAS: 1,98X1, | : PARA PASTA AZ LOM  | IBO LARGO                               | SECRETARIA MUNICIP.<br>CENTRAL                                                                                    | AL DO PLANEJA | AMENTO, ORÇAN | MENTO E GEST | ÃO - UA - ARQU  | VO CENTRAL - U        | IL - ARQUIVO | REGULAR          | SIM            |
| 0200001458           | ARMARIO FECHADO                                         |                      |                                         | SECRETARIA MUNICIPA<br>CENTRAL                                                                                    | AL DO PLANEJA | AMENTO, ORÇAN | MENTO E GEST | ÃO - UA - ARQUI | VO CENTRAL - L        | L - ARQUIVO  | REGULAR          | SIM            |
| 0200001639           | MESA .                                                  |                      | Transfe                                 | rência                                                                                                    |               |               |              | ) - UA - ARQUI  | VO CENTRAL - L        | L - ARQUIVO  | REGULAR          | SIM            |
| 0200001640           | GAVETEIRO DESCRICAO: FIXO                               | COM 03 GAVETAS       | _                                       |                                                                                                    |               |               |              | ) - UA - ARQUI  | VO CENTRAL - L        | L - ARQUIVO  | REGULAR          | SIM            |
| Observação:          |                                                         |                      | Transferêr                              | ncia                                                                                                    |               |               |              |                 |                       |              |                  |                |
|                      |                                                         |                      | OS BENS SE<br>Data da Tra<br>Observação | OS BENS SERÃO TRANSFERIDOS PARA A UA - BENS NÃO INVENTARIADOS<br>Data da Transferência: 19/11/2020<br>Observação: |               |               |              |                 |                       |              |                  |                |
| 255 caracteres resta | ndo.                                                    |                      |                                         |                                                                                                    |               |               |              |                 |                       |              |                  |                |
|                      | Sa                                                      | lvar                 |                                         | Confirmar Ca                                                                                                    | ancelar       |               |              |                 |                       |              |                  |                |

**Observação Importante:** A existência de bens não inventariados não impedirá a finalização do inventário. Os bens transferidos para UA/UL- Bens não inventariados serão posteriormente, objetos de Sindicância.

c) **Existem bens não cadastrados no SGPAT:** Serão listados os bens que durante o inventário tenham sido identificados sem registro no Sistema. Nesta pendência, os bens deverão ser registrados por inventário no SGA.

Após o registro dos bens, deve-se solicitar a impressão das etiquetas a COGEPAT, afixá-las nos respectivos bens a que se referem, e fazer a leitura seguindo o procedimento padrão do Inventário Mobile, e em sequência enviar o inventário para o sistema.

Para confirmar o cadastro no SGPAT, deve-se selecionar o tipo de ocorrência **bens a cadastrar**, clicar em **pesquisar** e do lado direito da lista de bens apresentada, clicar em "X", e por último na janela pop-up que será aberta, em **sim**, que a pendência desaparecerá (ver fig.30).

| 🜉 PATRIMÔNIO                         | INICIO                    | TRANSFERÊNCIA                                                      | MOVIMENTAÇÃO 🗸                                    | BAIXA                       | LEILÃO <del>-</del>            | CADASTROS -                             | CONSULTAS -      | INVENTÁRIO -  | RELATORIOS -        | MENSAGEM     |
|--------------------------------------|---------------------------|--------------------------------------------------------------------|---------------------------------------------------|-----------------------------|--------------------------------|-----------------------------------------|------------------|---------------|---------------------|--------------|
| Painel de Inv                        | ventário                  |                                                                    |                                                   |                             |                                |                                         |                  |               |                     |              |
| 🖻 Filtros                            |                           |                                                                    |                                                   |                             |                                |                                         |                  |               |                     |              |
| UG:                                  |                           | UA:                                                                |                                                   |                             |                                | UL:                                     |                  |               |                     |              |
| 3 - SECRETARIA MUNICIPAL DO PLANEJAN | IENTO, ORÇAMENTO E GESTÃO | D - SEF 👻                                                          |                                                   |                             |                                | -                                       |                  | Confirm       | acão                | ×            |
| * TIPO DE OCORRÊNCIA :               |                           |                                                                    |                                                   |                             |                                |                                         |                  |               | - 3                 |              |
| BENS NÃO CADASTADOS NO               | O SGPAT                   | PESQUIS                                                            | AR LIMPAR                                         | VERIFICAR                   | PENDÊNCIAS                     | IMPRIMIR                                |                  | Tem certeza q | jue deseja desativa | ir este bem? |
| Lista de Bens                        |                           |                                                                    |                                                   |                             |                                |                                         |                  |               | SIM                 |              |
| DESCRIÇÃO INVENTA                    | ARIADA                    |                                                                    | LOCAL                                             | IZAÇÃO INVI                 | NTARIADA                       |                                         |                  | SITUAÇÃO INV  | ENTARIADA           | AÇÕES        |
| CADEIRA AZUL                         |                           | SECRETARIA MUNICIPAL DO<br>DESENVOLVIMENTO INSTIT<br>INSTITUCIONAL | D PLANEJAMENTO, ORÇAN<br>UCIONAL - UL - SALA DA / | MENTO E GES<br>ASSESSORIA I | TÃO - UA - ASS<br>DE PLANEJAME | ESSORIA DE PLANEJA<br>NTO E DESENVOLVIN | MENTO E<br>IENTO | BOM           | и                   | ×            |
| cadeira azul                         |                           | SECRETARIA MUNICIPAL DO<br>DESENVOLVIMENTO INSTIT<br>INSTITUCIONAL | ) PLANEJAMENTO, ORÇAN<br>UCIONAL - UL - SALA DA / | MENTO E GES<br>ASSESSORIA I | TÃO - UA - ASS<br>DE PLANEJAME | ESSORIA DE PLANEJA<br>NTO E DESENVOLVIN | MENTO E<br>IENTO | OTIM          | 10                  | ×            |
| Cadeira giratória azul               |                           | SECRETARIA MUNICIPAL DO<br>DESENVOLVIMENTO INSTIT<br>INSTITUCIONAL | ) PLANEJAMENTO, ORÇAN<br>UCIONAL - UL - SALA DA / | MENTO E GES<br>ASSESSORIA I | TÃO - UA - ASS<br>DE PLANEJAME | ESSORIA DE PLANEJA<br>NTO E DESENVOLVIN | MENTO E<br>IENTO | REGUL         | .AR                 | ×            |
| (1 of                                | F1) 14 <4                 | 1 = = 10                                                           | Y                                                 |                             |                                |                                         |                  |               |                     |              |

#### Fig.30 Existem bens não cadastrados no SGPAT.

d) **Existem bens inservíveis a serem transferidos para UA/UL - Depósito de Inservíveis**: São os bens que foram identificados como inservível no App, durante o inventário. Esta pendência será sanada com a transferência no SGPAT de todos os bens para UA/UL - Depósito de Inservíveis. Caso não tenha interesse de confirmar a transferência, a pendência poderá ser cancelada.

Para efetivar a transferência, deve-se selecionar o tipo de ocorrência **bens inservíveis**, clicar em **pesquisar**, que será apresentada a listagem dos bens, e em seguida clicar em **adicionar todos**, que adicionará todos de uma só vez, ou então, clique na área de **seleção do bem** para adicioná-lo individualmente, e por último **salvar**.

Caso desista de transferir o bem para a UA- Depósito de Inservíveis, antes de salvar, deve-se clicar **em** "X", que será aberta a janela Pop-up, e em seguida clicar em **sim**, para confirmar o cancelamento.

Também antes de salvar a operação, caso deseje remover os bens da lista **bens selecionados**, basta clicar em **remover todos**, ou então, remover individualmente clicando sobre a área de seleção do bem (ver fig.31).

|   | 🌢 PATRIN          | IÔNIO             | INICIO  | TRANSFERÊNCIA                                    | MOVIMENTAÇÃO 🗸                                                           | BAIXA                       | LEILÃO <del>-</del>              | CADAST                          | ROS - CONS                                                      | ULTAS - I                              | NVENTÁRIO 🗸                        | RELATORIOS -                                | MENS.               | AGEM                     |
|---|-------------------|-------------------|---------|--------------------------------------------------|--------------------------------------------------------------------------|-----------------------------|----------------------------------|---------------------------------|-----------------------------------------------------------------|----------------------------------------|------------------------------------|---------------------------------------------|---------------------|--------------------------|
|   | Pain              | el de In          | ver     | ntário                                           |                                                                          |                             |                                  |                                 |                                                                 |                                        |                                    |                                             |                     |                          |
|   | 😁 🛛 Filtr         | os                |         |                                                  |                                                                          |                             |                                  |                                 |                                                                 |                                        |                                    |                                             |                     |                          |
|   | UG:               |                   |         |                                                  | UA:                                                                      |                             |                                  | UL                              |                                                                 |                                        |                                    |                                             |                     |                          |
|   | 3 - SECRETA       | RIA MUNICIPAL DO  | PLANEJA | MENTO, ORÇAMENTO E                               | GES1 ·                                                                   |                             |                                  | -                               |                                                                 | •                                      |                                    |                                             |                     |                          |
|   | * TIPO DE O       | CORRÊNCIA :       |         |                                                  | BEM PL                                                                   | AQUETAD                     | 0:                               | Т                               | OMBAMENTO:                                                      |                                        | Confirm                            | lação                                       |                     | ×                        |
|   | BENS              | INSERVÍVEIS       |         |                                                  | ~ TODO                                                                   | S                           |                                  | ~                               |                                                                 |                                        | è<br>Tem certeza qu                | e deseja manter este t                      | em na situa         | ção física atual?        |
|   |                   |                   | P       | PESQUISAR                                        | PAR VERIFICA                                                             | R PENDÊN                    | CIAS                             | MPRIMIR                         |                                                                 |                                        | 2                                  | IM NÃO                                      |                     |                          |
|   | Bens              | a transferir      |         |                                                  |                                                                          |                             |                                  |                                 |                                                                 |                                        |                                    |                                             | 🛓 Adici             | onar Todos               |
|   | N° PATRIMÔNIO     | DESCRIÇÃO SIS     | TEMA    | DESCRIÇÃO INVENTARIADA                           | LOG                                                                      | ALIZAÇÃO SIS                | ТЕМА                             |                                 | LOG                                                             | CALIZAÇÃO INVE                         | NTARIADA                           | SITUAÇÃ<br>SISTEM/                          | D SITI              | JAÇÃO<br>ITARIADA        |
|   | 0400018724        | MESA PARA REUNIAO | ,       | MESA PARA REUNIAO                                | SECRETARIA MUNICIPAL D<br>GESTÃO - UA - COORDEN/<br>UL - SALA DE REUNIÃO | O PLANEJAMI<br>ADORIA DE GE | ENTO, ORÇAMEI<br>ISTAO DO PATR   | NTO E S<br>IMONIO - O           | ECRETARIA MUNICIF<br>SESTÃO - UA - COORI<br>JL - SALA DE REUNIÃ | PAL DO PLANEJAN<br>DENADORIA DE G<br>O | IENTO, ORÇAMEN<br>ESTAO DO PATRIN  | FO E<br>IONIO - REGULAI                     | t INS               | RVÍVEL                   |
|   |                   |                   |         | (1 of 1)                                         | <li>4 1 35</li>                                                          | ⊨: 10                       | ~                                |                                 |                                                                 | То                                     | tal de Reg                         | istros: 1                                   |                     |                          |
|   |                   |                   |         |                                                  | V                                                                        |                             |                                  |                                 |                                                                 |                                        |                                    |                                             |                     |                          |
|   | Bens              | Selecionados      |         |                                                  |                                                                          |                             |                                  |                                 |                                                                 |                                        |                                    |                                             | 1 Remov             | er Todos                 |
|   | N° PATRIMÔNIO     | DESCRIÇÃO SISTEM/ | A 0     | DESCRIÇÃO INVENTARIADA                           | L                                                                        | DCALIZAÇÃO S                | SISTEMA                          |                                 |                                                                 | LOCALIZA                               | ÃO INVENTARIAD                     | A                                           | SITUAÇÃO<br>SISTEMA | SITUAÇÃO<br>INVENTARIADA |
|   | 0400018724        | MESA PARA REUNIAO | MESA P  | Transferência                                    |                                                                          | NEJAMEN<br>DO PATR          | NTO, ORÇAMEN<br>IIMONIO - UL - S | TO E GESTÃO -<br>SALA DE REUNIÍ | UA SECRETARIA MU<br>O COORDENADO                                | INICIPAL DO PLAI<br>ORIA DE GESTAO I   | NEJAMENTO, ORÇA<br>DO PATRIMONIO - | MENTO E GESTÃO - UA<br>UL - SALA DE REUNIÃO | REGULAR             | INSERVÍVEL               |
| 1 | Dbservação:       |                   |         | Transferência                                    |                                                                          |                             |                                  |                                 |                                                                 |                                        |                                    |                                             |                     |                          |
|   | 755 caracteres re | tando             |         | OS BENS SERÃO TRANSFE<br>DE INSERVÍVEIS DO ORGÃO | IDOS PARA A UL DEPOSI                                                    | ro                          |                                  |                                 |                                                                 |                                        |                                    |                                             |                     |                          |
|   |                   |                   |         | Data da Transferência:                           | 19/11/2020                                                               |                             |                                  |                                 |                                                                 |                                        |                                    |                                             |                     |                          |
|   |                   | Salvar            |         | Observação:                                      |                                                                          | _                           |                                  |                                 |                                                                 |                                        |                                    |                                             |                     |                          |
|   |                   |                   |         | Confirmar                                        | Cancelar                                                                 |                             |                                  |                                 |                                                                 |                                        |                                    |                                             |                     |                          |

Fig.31 Existem bens inservíveis a serem transferidos.

e) **Existem bens com a descrição alterada no App inventário**: São os bens que foram identificados no App, com a descrição diferente da cadastrada no SGPAT. Nesse caso, deve-se considerar somente os bens que foram migrados do sistema ASI, e que estão com as caracterizas divergentes da física, poderão ter sua descrição alterada.

Caso seja possível a alteração de descrição, essa deverá ser feita via **SGPAT**, através da **consulta bens - ações - descrição**, devendo ser homologada pela COGEPAT/CEMOVA.

Na impossibilidade de alteração da descrição do bem, o sistema irá emitir a seguinte mensagem: "Tombamentos destacados em vermelho e sublinhado não podem ser alterados a descrição", **nesse caso, será necessário removê-lo da lista de bens**.

Para efetivar a remoção do bem, deve-se selecionar o tipo de ocorrência **bens com descrição alterada**, clicar em **pesquisar**, clicar em **"X**", e em seguida na janela Pop-up, em **sim**, para confirmar a remoção (ver fig.32).

| 🙇 PATRII            |                          | TRANSFERÊNCIA       | MOVIMENTAÇÃO                                                    | BAIXA                                      | LEILÃO 🗕                                | CADASTROS -                              | CONSULTAS | INVENTÁRIO -        |                     | MENSAGE  |
|---------------------|--------------------------|---------------------|-----------------------------------------------------------------|--------------------------------------------|-----------------------------------------|------------------------------------------|-----------|---------------------|---------------------|----------|
| Paine               | el de Inve               | entário             |                                                                 |                                            |                                         |                                          |           |                     |                     |          |
| 🖻 🛛 Filtr           | OS                       |                     |                                                                 |                                            |                                         |                                          |           |                     |                     |          |
| UG:                 |                          |                     |                                                                 | UA:                                        |                                         | UL:                                      |           |                     |                     |          |
| 3 - SECRETA         | RIA MUNICIPAL DO PLA     | NEJAMENTO, ORÇA     | MENTO E GES1                                                    |                                            |                                         | -                                        |           | -                   |                     |          |
| * TIPO DE O<br>BENS | CORRÊNCIA :<br>COM DESCR | RIÇÃO ALT           | ERADA 🖂                                                         | TOMBAME                                    | NTO:                                    | à                                        | С         | onfirmaçã           | o                   | ×        |
|                     |                          | PESQUISAR           | LIMPAR                                                          | VERIFICAR PI                               | ENDÊNCIAS                               | IMPRIMIR                                 | Te        | m certeza que des   | eja remover este    | bem?     |
| Lista               | de Bens                  |                     |                                                                 |                                            |                                         |                                          |           | SIM                 | NÃO                 |          |
| Nº PATRIMÔNIO       | DESCRIÇÃO IN             | VENTARIADA          | LC                                                              | DCALIZAÇÃO I                               | INVENTARIAD                             | 4                                        | SITUAÇÃO  | DATA DA<br>LEITURA  | DATA DE ENVI        | 0 / ES   |
| 0300008007          | SUPORTE DE MICROCO       | SE<br>OMPUTADOR - G | CRETARIA MUNICIPAL<br>CELULA DE GESTAO DE<br>ESTÃO DE BENS MOVE | DO PLANEJAN<br>BENS MOVEIS<br>IS E ALMOXAR | MENTO, ORÇAN<br>S E ALMOXARII<br>RIFADO | MENTO E GESTÃO - I<br>FADO - UL - CELULA | ΟΤΙΜΟ     | 11/11/2020<br>13:05 | 11/11/2020<br>13:10 | *        |
|                     |                          |                     | (1 of 1)                                                        | I-4 <-4                                    | 1                                       | ⊳> ⊨: 10                                 | ~         | То                  | tal de Regis        | stros: 1 |

#### Fig.32 Existem bens com descrição alterada no App.

Não será possível finalizar o inventário, enquanto houver bens listados no tipo de ocorrência bens com descrição alterada.

f) **Existem bens não Plaquetáveis que ainda não foram inventariados**: São os bens que pela sua característica não comportam a fixação da plaqueta/etiquetas. Logo, não será possível inventariá-los utilizando o dispositivo móvel, devendo ser conferidos fisicamente pela forma tradicional de inventário, e validados no Painel de Inventário, confirmando a existência física ou não dos bens no sistema.

Como gerar a relação dos **bens não plaquetáveis**: Deve-se selecionar o tipo de ocorrência **bens não plaquetáveis**, clicar em **pesquisar**, em seguida ao lado do botão verificar pendências, clicar em **imprimir.** 

Como confirmar a existência física dos bens não plaquetáveis:

Para confirmar a existência de todos os bens de uma só vez, deve-se selecionar o tipo de ocorrência **bens não plaquetáveis**, clicar em **pesquisar** e em **confirmar todos**, e em seguida na janela pop-up, confirmar em **sim**, que todos os bens serão validados. Os bens também poderão ser validados individualmente. Nesse caso, devese clicar **em "\checkmark"**, e em seguida na janela Pop-up, confirmar **sim**, (ver fig.33).

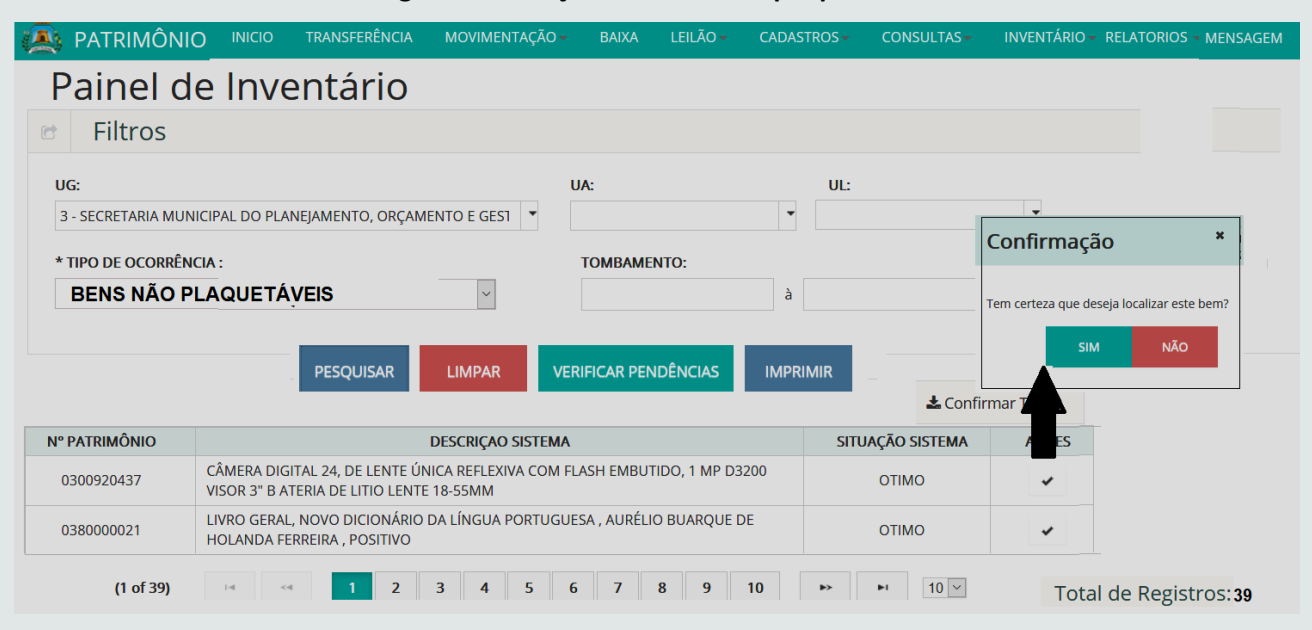

#### Fig. 33 – validação dos bens não plaquetáveis.

Para os bens não plaquetáveis que não forem validados no sistema, esses serão automaticamente considerados como bens **não inventariados**, gerando assim a pendências do tipo **existem bens não plaquetáveis que ainda não foram inventariados**.

g) **Bens em Conformidade:** São os bens que foram inventariados fisicamente com a sua localização de acordo com a que consta cadastrada no Sistema.

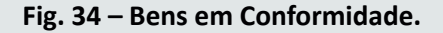

| 🔖 PATRIMÓ     | ÔNIO INICIO                                                                                                    | TRANSFERÊNCIA MOVIMENTA                                                                                         | AÇÃO <del>-</del> BAIXA                                 | LEILÃO 🗕 🔿                                                | ADASTROS -                           | CONSULTAS -                                             | INVENTÁRIO 🗸                                                | RELATORIOS                          | - MENS   | AGEM        |
|---------------|----------------------------------------------------------------------------------------------------|----------------------------------------------------------------------------------------------------|---------------------------------------------------------|-----------------------------------------------------------|--------------------------------------|---------------------------------------------------------|-------------------------------------------------------------|-------------------------------------|----------|-------------|
| Paine         | l de Invent                                                                                                    | ário                                                                                                    |                                                         |                                                           |                                      |                                                         |                                                             |                                     |          |             |
| 🖻 Filtro      | )S                                                                                                    |                                                                                                    |                                                         |                                                           |                                      |                                                         |                                                             |                                     |          |             |
| UG:           |                                                                                                    |                                                                                                    | UA:                                                     |                                                           | UL:                                  |                                                         |                                                             |                                     |          |             |
| 3 - SECRETARI | A MUNICIPAL DO PLANEJAME                                                                                        | NTO, ORÇAMENTO E GES1 🔻                                                                                         |                                                         | -                                                         |                                      |                                                         | •                                                           |                                     |          |             |
| * TIPO DE OCO | ORRÊNCIA :                                                                                                    |                                                                                                    | TOMBAMENTO:                                             |                                                           |                                      |                                                         |                                                             |                                     |          |             |
| BENS          | EM CONFOR                                                                                                    | MIDADE 🛛                                                                                                    |                                                         | à                                                         |                                      |                                                         |                                                             |                                     |          |             |
|               | PE                                                                                                    | SQUISAR LIMPAR                                                                                                  | VERIFICAR PENDÊ                                         |                                                           | RIMIR                                |                                                         |                                                             |                                     |          |             |
| Lista         | de Bens                                                                                                    |                                                                                                    |                                                         |                                                           |                                      |                                                         |                                                             |                                     |          |             |
|               |                                                                                                    | -                                                                                                    |                                                         |                                                           |                                      |                                                         |                                                             |                                     | SITUAÇÃO | SITUAÇÃO    |
| N° PATRIMÖNIO | DESCRIÇÃO SISTEMA                                                                                               | DESCRIÇÃO INVENTARIADA                                                                                          | LOC                                                     | alização siste                                            | MA                                   | LOCAL                                                   | IZAÇÃO INVENTAR                                             | IADA                                | SISTEMA  | INVENTARIAD |
| 0300010395    | AR CONDICIONADO,<br>CAPACIDADE DE 18.000 BTU<br>TIPO SPLIT SYSTEM , ,<br>VOLTAGEM DE 220 VOLTS,<br>MONOFÁSICO , | AR CONDICIONADO.<br>S CAPACIDADE DE 18.000 BTUS.<br>TIPO SPLIT SYSTEM<br>VOLTAGEM DE 220 VOLTS.<br>MONOFÁSICO . | SECRETARIA MUNIC<br>ORÇAMENTO E GES<br>GESTAO DO PATRIN | CIPAL DO PLANEJA<br>ITÃO - UA - COOR<br>MONIO - UL - SALA | MENTO,<br>DENADORIA DE<br>DE REUNIÃO | SECRETARIA MUNIO<br>ORÇAMENTO E GES<br>GESTAO DO PATRII | CIPAL DO PLANEJAN<br>STÃO - UA - COORD<br>MONIO - UL - SALA | IENTO,<br>ENADORIA DE<br>DE REUNIÃO | ΟΤΙΜΟ    | ΟΤΙΜΟ       |
|               |                                                                                                    | (1 of 1)                                                                                                    | 1 12                                                    | E 10 Y                                                    |                                      |                                                         |                                                             | Total de                            | Degistre | a. 1        |

**Observação importante:** Não será possível efetivar a finalização do inventário, enquanto existir ocorrências que não foram sanadas.

#### 5.4. FINALIZANDO INVENTÁRIO.

Ao finalizar o inventário no SGPAT, serão validadas todas as informações referentes ao inventário.

Para finalizar e validar as informações do inventário, será necessário, clicar no botão **verificar pendências** do Painel de Inventário, e em seguida clicar no botão **finalizar inventário** (ver fig.35).

| ATRIMÔNIO                  |              | TRANSFERÊNCIA    | MOVIMENTAÇÃO - | BAIXA     | LEILÃO - | CADASTROS - | CONSULTAS -      |     | RIO- RELAT    | Torios 👻      | MENSAGEM                                              |            |
|----------------------------|--------------|------------------|----------------|-----------|----------|-------------|------------------|-----|---------------|---------------|-------------------------------------------------------|------------|
| Painel de In               | ventá        | rio              |                |           |          |             |                  |     |               |               |                                                       |            |
|                            |              |                  |                |           |          |             |                  |     |               |               |                                                       |            |
| 🖻 Filtros                  |              |                  |                |           |          |             |                  |     |               |               |                                                       |            |
| UG:                        |              |                  |                |           | UA:      |             |                  |     |               |               | UL:                                                   |            |
| 3 - SECRETARIA MUNICIPAL I | DO PLANEJAME | NTO, ORÇAMENTO E | GESTÃO - SEPOG | •         |          |             |                  |     |               |               | •                                                     | •          |
| * TIPO DE OCORRÊNCIA :     |              |                  |                |           | томваме  | NTO:        |                  |     | Vorificad     | ño do D       | andôncias                                             | ]          |
| SELECIONE                  |              |                  |                | $\sim$    |          |             | à                |     | vernicaç      | ao ue Fi      | endencias                                             |            |
|                            |              |                  |                |           |          |             |                  |     | Verificação   | de Pendênc    | ias                                                   |            |
|                            |              |                  |                |           |          |             |                  |     | NÃO EXISTI    | em pendênci   | AS NO INVENTÁRIO PATRIMÔNIO                           |            |
|                            |              |                  |                | PESQUI    | SAR L    |             | RIFICAR PENDÊNCI | AS  | VOCE POD      | E FINALIZAR O | INVENTARIO                                            |            |
|                            |              |                  |                |           |          |             |                  |     | Finaliz       | ar Inventário | Retornar                                              |            |
| 🔲 Lista de Bens            | 5            |                  |                |           |          |             |                  |     |               | 7             |                                                       | _          |
|                            |              |                  |                |           |          |             |                  |     |               | Verifica      | ção de Pendências                                     | SITUAÇÃO   |
| Nº PATRIMÔNIO              | DESC         | RIÇAO SISTEMA    | DESCRIÇ        | ão invent | ARIADA   | LOCALIZAÇÃ  | O SISTEMA        | LOC | ALIZAÇÃO INVE | 0             | -                                                     | VENTARIADA |
| NENHUM REGISTRO ENCONT     | RADO         |                  |                |           |          |             |                  |     |               | PARA          | TARIO PATRIMONIO IA FINALIZADO<br>O ORGÃO SELECIONADO |            |
|                            |              |                  |                |           |          | (1 of 1)    | 14 <4            | >   | ⊨ı 10 ⊻       | Imprimi       | Termo Retornar                                        |            |
|                            |              |                  |                |           |          |             |                  |     |               | 1.5           | and registros.                                        |            |

#### Fig.35 Finalizar inventário.

Não havendo pendência será exibida a seguinte mensagem: "não existem pendências no inventário patrimônio, você pode finalizar o inventário".

Após o inventário ser finalizado, será exibido à mensagem: "inventário patrimônio já finalizado para o órgão selecionado".

### **06** RELATÓRIOS E TERMO DE INVENTÁRIO

Os tipos de relatórios do inventário digital por mobile são:

a) **Relatório de Conferência do Inventário**- Consta a relação dos bens inventariados por meio de dispositivo móvel, bem como os bens não plaquetáveis validados no sistema.

Como gerar o relatório: **No menu de inventário**, deve-se clicar em **Relatório de Conferência do Inventário**, e em seguida em **pesquisar**, e por fim em **gerar relatório** (ver fig.36).

| eller | 🚉 PA                                                                                                    | TRIMÔNIO IN                                               | IICIO TRANSF | erência movimenta | ção• baixa leilão• c                                                                            | Cadastros - Con | SULTAS INVENTÁ |                 |  |  |  |  |  |
|-------|----------------------------------------------------------------------------------------------------|-----------------------------------------------------------|--------------|-------------------|-------------------------------------------------------------------------------------------------|-----------------|----------------|-----------------|--|--|--|--|--|
|       | Relatório de Conferência do Inventário                                                                                                    |                                                           |              |                   |                                                                                                 |                 |                |                 |  |  |  |  |  |
|       | Filtros     PAINEL DE INVENTÁRIO       ALITENTICAÇÃO PARA INVENTÁRIO     ALITENTICAÇÃO PARA INVENTÁRIO                                                           |                                                           |              |                   |                                                                                                 |                 |                |                 |  |  |  |  |  |
|       | UG:<br>3 - SECRETARIA MUNICIPAL DO PLANEJAMENTO, ORÇAMENTO E GESTÃO - SEPOG<br>RELATÓRIO DE CONFERÊNCIA DO INVENTÁRIO<br>RELATÓRIO DE OCORRÊNCIA DO INVENTÁRIO & |                                                           |              |                   |                                                                                                 |                 |                |                 |  |  |  |  |  |
|       |                                                                                                    | -                                                         | PESQUIS      |                   | RELATORIO DE OCORRENCIA DO INVENTARIO &<br>TERMO CONCLUSÃO INVENTÁRIO<br>BENS NÃO INVENTÁRIADOS |                 |                |                 |  |  |  |  |  |
|       |                                                                                                    |                                                           |              |                   | SOLICITAÇÕES                                                                                    | _               | _              |                 |  |  |  |  |  |
|       | UG                                                                                                    | UG TIPO INVENTÁRIO DATA INICIO DATA PREV. PARA<br>TÉRMINO |              |                   | DATA DA FINALIZAÇÃO                                                                             | SITUAÇÃO        | ATIVO          | AÇÕES           |  |  |  |  |  |
|       | SEPOG                                                                                                    | ANUAL                                                     | 29/10/2020   | 30/11/2020        |                                                                                                 | AUTORIZADO      | SIM            | GERAR RELATÓRIO |  |  |  |  |  |

#### Fig.36 Gerar relatório de conferência do inventário.

Na opção **Relatório de Ocorrência no Inventário** & **Termo de Conclusão de Inventário** são gerados o Relatório de Ocorrências do Inventário e **Termo de Conclusão de Inventário**.

b) **Relatório de Ocorrências do Inventário**: Apresenta um histórico geral de todas as ocorrências identificadas e processadas durante a realização do inventário.

Para gerar o relatório, deve-se por meio do menu de inventário clicar em **Relatório de Ocorrência no Inventário & Termo de Conclusão de Inventário**, e em seguida em pesquisar, e por fim em gerar relatório (ver fig.37).

Este relatório poderá ser gerado em dois momentos: antes e após das correções, mudando apenas a temporalidade na medida em que as informações são geradas.

Fig.37 Gerar relatório de ocorrências do inventário.

| ATRIMÔNIO                                                                                                    | INICIO TRANS                                                                                                    | FERÊNCIA MOVIMEN | TAÇÃO - BAIXA           | LEILÃO <del>-</del> | CADASTROS -            | CONSULTAS - | INVENTÁRIO - | RELATORIOS - | MENSAGEM  |        |  |  |  |
|----------------------------------------------------------------------------------------------------|----------------------------------------------------------------------------------------------------|------------------|-------------------------|---------------------|------------------------|-------------|--------------|--------------|-----------|--------|--|--|--|
| Relatório c<br>&<br>Termo de                                                                                                    | Relatório de Ocorrência no Inventário       solicitação de inventário         Link para instalação do app inventário       painel de inventário         Rermo de Conclusão de Inventário       autenticação para inventário         Relatório de conclusão de Inventário       autenticação para inventário         SOLICITAÇÕES       Relatório de conclusão inventário |                  |                         |                     |                        |             |              |              |           |        |  |  |  |
| C SOLICITAÇÕES  RELATÓRIO DE OCORRÊNCIA DO INVENTÁRIO &  TERMO CONCLUSÃO INVENTÁRIO  UG:  3 - SECRETARIA MUNICIPAL DO PLANEJAMENTO, ORÇAMENTO E GESTÃO - SEPOG  PESQUISAR  LIMPAR |                                                                                                    |                  |                         |                     |                        |             |              |              |           |        |  |  |  |
| UG                                                                                                    | TIPO INVENTÁRIO                                                                                                    | DATA INICIO      | DATA PREV. P<br>TÉRMINO | ARA O<br>D          | DATA DA<br>FINALIZAÇÃO | D SITU      | JAÇÃO        | ATIVO        | AÇÕE      | S      |  |  |  |
| SEPOG                                                                                                    | ANUAL                                                                                                    | 29/10/2020       | 30/11/202               | 20                  |                        | AUTC        | RIZADO       | SIM          | GERAR REL | ATÓRIO |  |  |  |

c) **Termo de Conclusão de Inventário:** Consiste no documento que oficializa a validação do inventário de todos os bens que compõem a UG, e as suas devidas correções.

Para gerar o Termo de Conclusão do Inventário, deve-se por meio do **menu inventário**, clicar em **Relatório de Ocorrência no Inventário & Termo de Conclusão de Inventário**, e em **pesquisar**, e por último em **imprimir termo** (ver fig.38).

Fig.38 Gerar termo de conclusão do inventário.

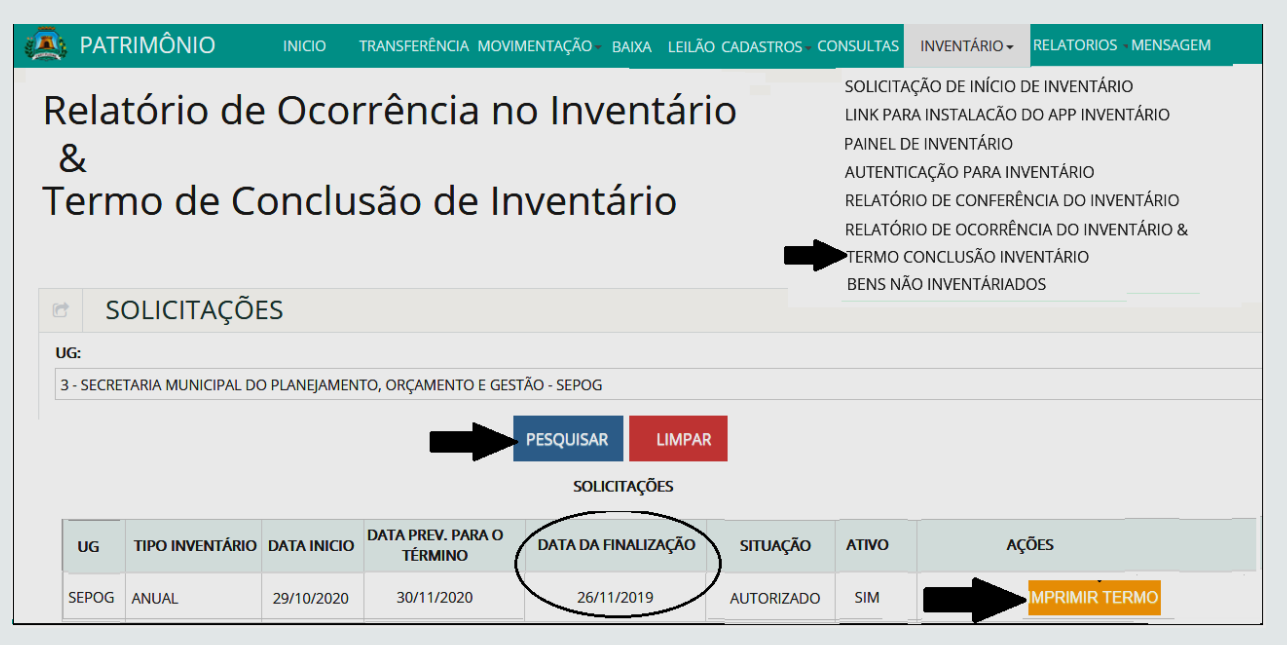

### **07** BENS LOCALIZADOS FISICAMENTE APÓS O INVENTÁRIO

BENS NÃO INVENTÁRIADOS – são os bens que não foram identificados fisicamente durante o período de inventário, os quais já foram transferidos para UA/UL – BENS NÃO INVENTARIADOS no SGPAT.

Como inventariar e transferir o Bem Localizado Fisicamente Após o Período do Inventário:

Para inventariar deve-se, no App no dispositivo móvel, tocar na **barra início** para acessar o menu depois selecione **Não Inventariados**, em seguida selecionar a **UA/UI na qual o bem físico foi localizado**, fazer a **leitura da etiqueta QRCODE** e em seguida **confirmar**. (ver fig. 39).

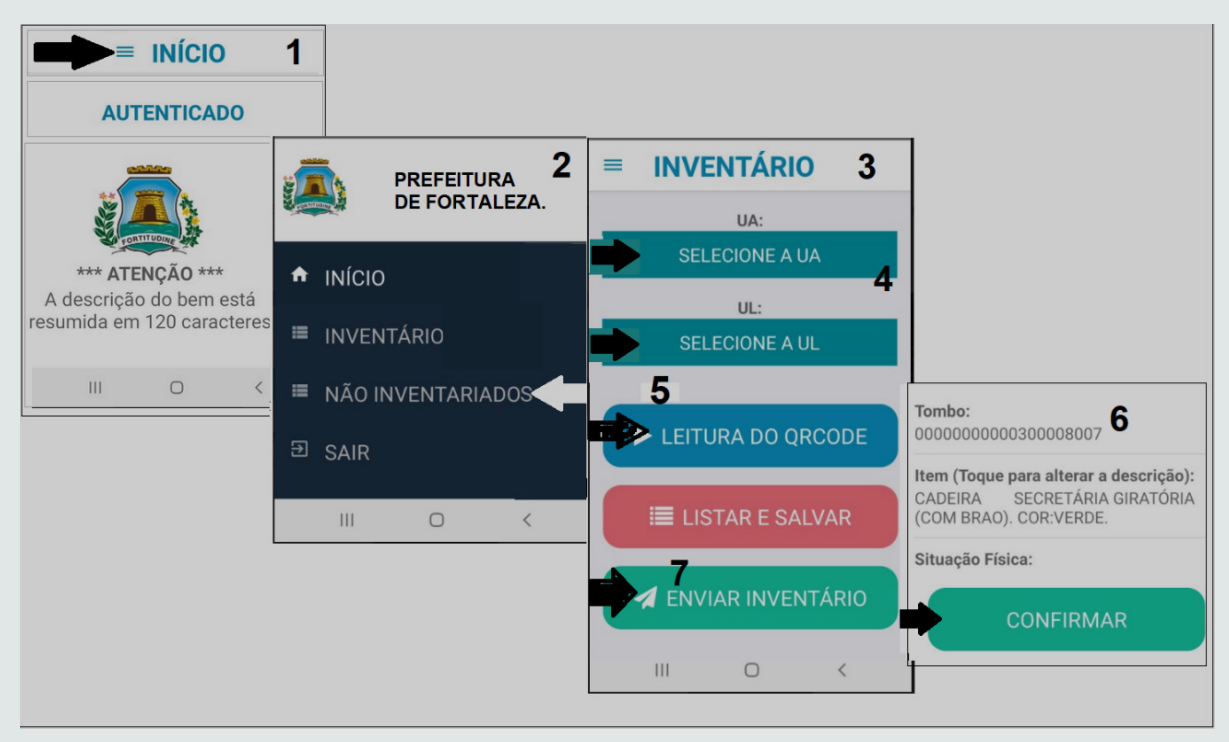

Fig.39 Inventariando o bem localizado fisicamente com APP.

Para confirmar a transferência do bem no SGPAT, clicar no **menu inventário**, depois em **Bens Não Inventariados**, selecionar o tipo de ocorrência **Bens Não Inventariados**, clicar em **pesquisar**, **adicionar todos**, e por último em **salvar** (ver fig.40).

#### Fig.40 Confirmando a transferência do bem inventariado no SGPAT.

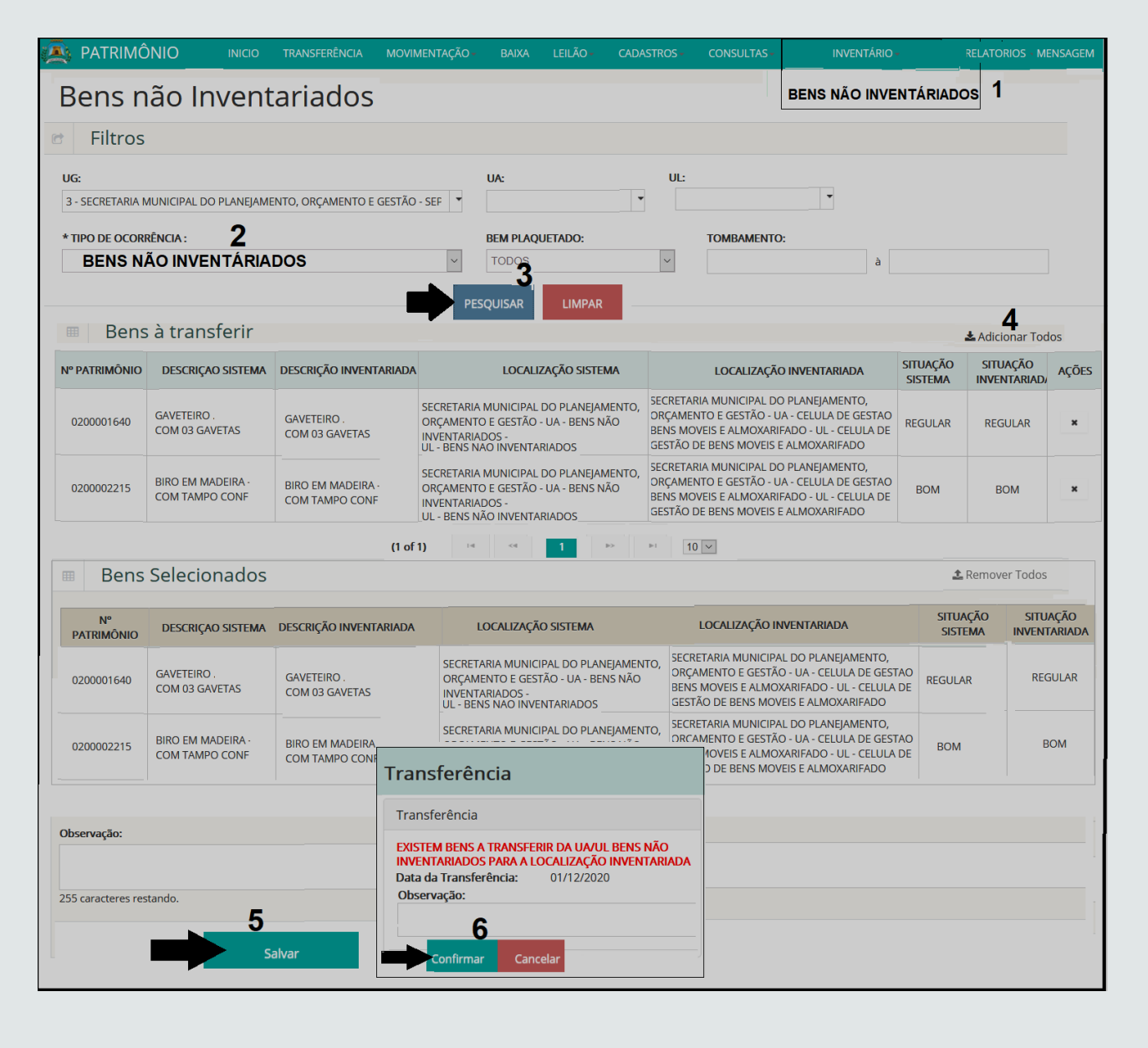

## GLOSSÁRIO

- UA: Unidade Administrativa.
- UL: Unidade de Localização.
- UG: Unidade Gestora.

• Bens em conformidade: são aqueles que foram confirmados com a sua localização física de acordo com a que consta no Sistema, não havendo pendências.

• Não existem bens em conformidade: é quando não foi inventariado nenhum bem na Unidade Gestora, não sendo possível concluir o inventário via sistema.

• Existem bens a transferir da localização do sistema para a localização inventariada: Tratar-se dos bens que foram identificados com divergência de localização, podendo ser de outra UA/UL ou UG.

• Existem bens não inventariados a serem transferidos para a UA/UL – Bens não Inventariados: Trata-se daqueles bens que constam no relatório de inventário analítico, mas que não foram identificados fisicamente durante o inventário.

• **QR Code** - **Código QR:** é um código de barras bidimensional que pode ser facilmente escaneado usando a maioria dos telefones celulares equipados com câmera. Esse código é convertido em texto, um endereço URI, um número de telefone, uma localização georreferenciada, um e-mail, um contato ou um SMS. Wikipédia.

• Endereço URI (Uniform Resource Identifier): um termo técnico (anglicismo de tecnologia da informação) que foi traduzido para a língua portuguesa como um "identificador uniforme de recurso", é uma cadeia de caracteres compacta usada para identificar ou denominar um recurso na Internet. O principal propósito desta identificação é permitir a interação com representações do recurso através de uma rede, tipicamente a Rede Mundial, usando protocolos específicos. URIs são identificados em grupos definindo uma sintaxe específica e protocolos associados.

• Endereço URL (Uniform Resource Locator): em português Localizador-Padrão de Recursos, é o endereço de um recurso (como um arquivo, uma impressora etc.), disponível em uma rede; seja a Internet, ou mesmo uma rede corporativa como uma intranet. Esquema, ou protocolo, poderá ser HTTP, HTTPS, FTP, dentre outros.

• **Peter Drucker :** Considerado o inventor da administração moderna e um dos maiores especialistas em gestão de negócios, Peter Drucker, criou várias teorias como a gestão por objetivos, privatização, descentralização, cliente sempre em primeiro lugar, qual o papel do líder e também a Era da Informação.

• Sistema de Gestão de Patrimônio: SGPAT.

• Diário Oficial do Município: DOM.

### "Ciência e tecnologia revolucionam nossas vidas, mas a memória, a tradição e o mito moldam

ossas respostas".

Arthur Schlesinger

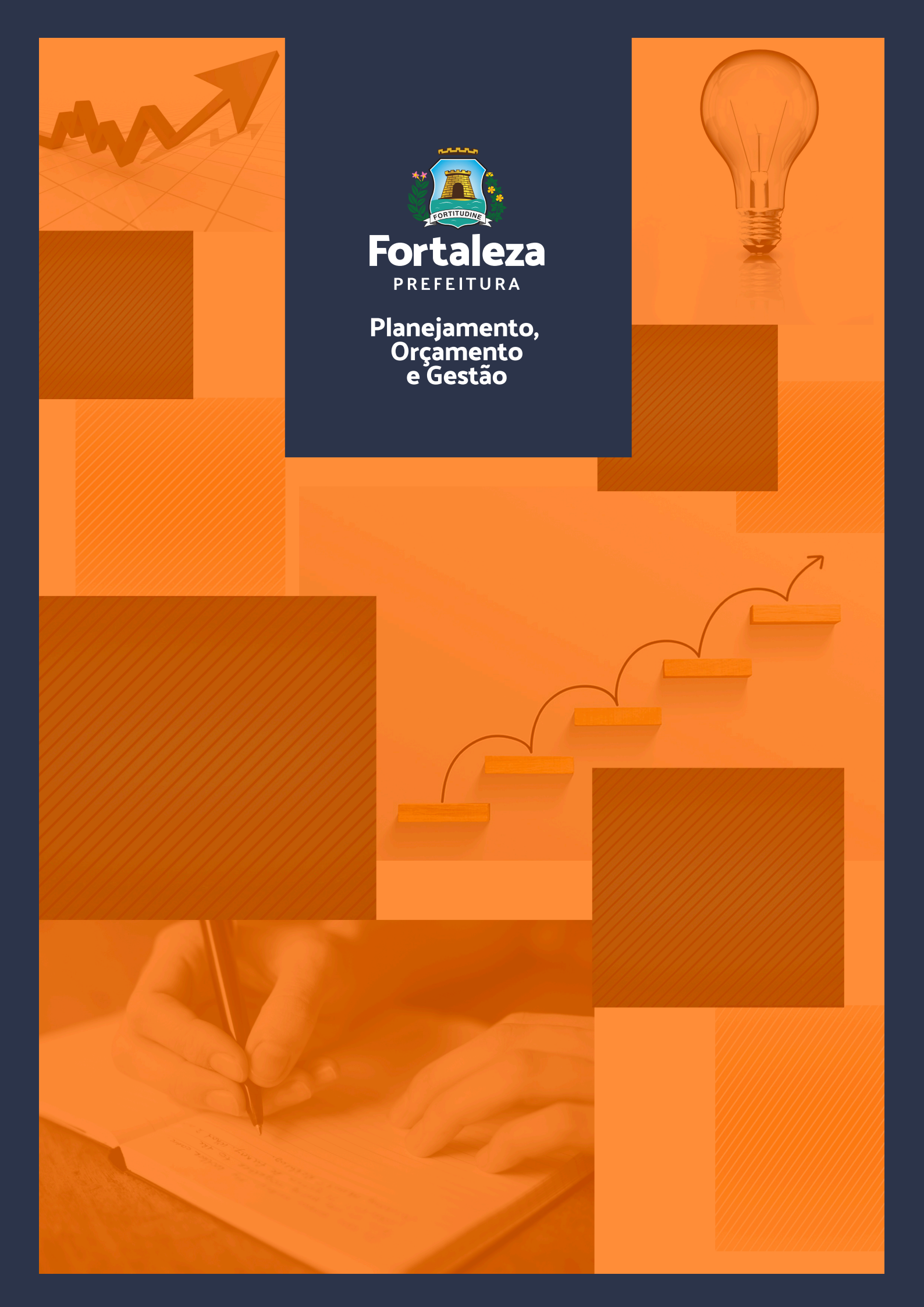